## Handling Large-Scale Unit Level Data Using STATA Professor Pratap C. Mohanty Department of Humanities and Social Sciences, Indian Institute of Technology Roorkee Lecture 15 Managing Data in Stata – III

Once again friends we are explaining the NPLEL module on Handling Large-Scale Data Using Stata. We are on the lecture explaining data or managing data in Stata number third. We are still continuing with the very basic commands of Stata with the original data. In the last lecture we discussed many important aspects of string, destringing of the variables and replace, recode and that is also important, especially when your variable is numeric or in string. So accordingly we suggested you go by recode for numeric variable and replace for string variable, then further operations the string to destring those we have already suggested earlier.

Now it is important to understand like in a large dataset, usually so many information is cropped up together. And so many information may not be important or useful for an individual researcher. Individual researcher may extract a very little portion out of it for his or her use or for publication or for writing a paper. So, it is very important for the researcher to understand what variable to keep and what variable to drop.

Though it seems that keep is opposite of drop and drop is obviously opposite of keep, but it is not obvious in Stata. Why am I saying? Keeping variable that does not mean it is dropping or dropping variable that does not mean it is keeping. Why? It is very important to note. Like I wanted to keep some variable. It will keep and automatically drop others that does not mean it is dropping, it drops others, but keeping, your focus here is to keep.

What do you mean by that? Your focus is to keep some variables, but if alternatively, if you just use drop in that case, drop other variables and keep that is not that so easy. If so many variables are to be dropped, so how many you will enter one by one? So in that case, keep is important. So just opposite, though in rough sense or in true sense even it is opposite, but in command the uses are different. You want keep sometimes and you want drop sometimes. Alternatively, it is not suggested. You please mark the difference, while I will tell you once again.

Like you have total 5,000 variables, you wanted to keep only 50 out of it. In that case, keep is very important. And reverse, again I am trying to use the reverse word, you want to drop a specific variable not the entire. So you just drop by taking the name of those variable and it will automatically keep. The opposite is true, but you have to appropriately choose the right command. Just keep is not enough. Just drop is not enough.

(Refer Slide Time: 04:56)

| <ul> <li>keep and drop-</li> <li>The original dataset may contain variation interested in or observations you don't with a lit's always a good idea to get rid of these</li> <li>Doing so will also reduce the amount of to analyze your data and the amount of to store it, and make anything you do with faster.</li> </ul>                                                                                                    | ables you are not<br>vant to analyze.<br>e first.<br>of memory needed<br>disk space needed<br>th it run that much                                                                                                    |
|----------------------------------------------------------------------------------------------------|----------------------------------------------------------------------------------------------------|
| <ul> <li>keep and drop-</li> <li>The original dataset may contain variation interested in or observations you don't with the always a good idea to get rid of these</li> <li>Doing so will also reduce the amount of to analyze your data and the amount of to store it, and make anything you do with faster.</li> </ul>                                                                                                    | ables you are not<br>vant to analyze.<br>e first.<br>of memory needed<br>disk space needed<br>th it run that much                                                                                                    |
| <ul> <li>keep and drop-</li> <li>The original dataset may contain variation interested in or observations you don't with a lit's always a good idea to get rid of these</li> <li>Doing so will also reduce the amount of to analyze your data and the amount of to store it, and make anything you do with faster.</li> </ul>                                                                                                    | ables you are not<br>vant to analyze.<br>e first.<br>of memory needed<br>disk space needed<br>th it run that much                                                                                                    |
| <ul> <li>The original dataset may contain variation interested in or observations you don't with the always a good idea to get rid of these</li> <li>Doing so will also reduce the amount of to analyze your data and the amount of to store it, and make anything you do wire faster.</li> </ul>                                                                                                    | ables you are not<br>vant to analyze.<br>e first.<br>of memory needed<br>disk space needed<br>th it run that much                                                                                                    |
| <ul> <li>The original dataset may contain variation interested in or observations you don't value.</li> <li>It's always a good idea to get rid of these</li> <li>Doing so will also reduce the amount of to analyze your data and the amount of to store it, and make anything you do wir faster.</li> </ul>                                                                                                    | ables you are not<br>vant to analyze.<br>e first.<br>of memory needed<br>disk space needed<br>th it run that much                                                                                                    |
| <ul> <li>The original dataset may contain value interested in or observations you don't v</li> <li>It's always a good idea to get rid of these</li> <li>Doing so will also reduce the amount of to analyze your data and the amount of to store it, and make anything you do wir faster.</li> </ul>                                                                                                    | vant to analyze.<br>e first.<br>of memory needed<br>disk space needed<br>th it run that much                                                                                                    |
| <ul> <li>interested in or observations you don't v</li> <li>It's always a good idea to get rid of these</li> <li>Doing so will also reduce the amount of to analyze your data and the amount of to store it, and make anything you do wir faster.</li> </ul>                                                                                                    | vant to analyze.<br>e first.<br>of memory needed<br>disk space needed<br>th it run that much                                                                                                    |
| <ul> <li>It's always a good idea to get rid of these</li> <li>Doing so will also reduce the amount of to analyze your data and the amount of to store it, and make anything you do wir faster.</li> </ul>                                                                                                    | e first.<br>of memory needed<br>disk space needed<br>th it run that much                                                                                                    |
| <ul> <li>It's always a good idea to get rid of these</li> <li>Doing so will also reduce the amount of<br/>to analyze your data and the amount of<br/>to store it, and make anything you do wir<br/>faster.</li> </ul>                                                                                                    | e first.<br>of memory needed<br>disk space needed<br>th it run that much                                                                                                    |
| Doing so will also reduce the amount of to analyze your data and the amount of to store it, and make anything you do wir faster.                                                                                                    | of memory needed<br>disk space needed<br>th it run that much                                                                                                    |
| Doing so will also reduce the amount c<br>to analyze your data and the amount of<br>to store it, and make anything you do wir<br>faster.                                                                                                    | of memory needed<br>disk space needed<br>th it run that much                                                                                                    |
| to analyze your data and the amount of<br>to store it, and make anything you do wir<br>faster.<br>Note!                                                                                                    | disk space needed<br>th it run that much                                                                                                    |
| to analyze your data and the amount of<br>to store it, and make anything you do wi<br>faster.<br>Note!                                                                                                    | th it run that much                                                                                                    |
| to store it, and make anything you do wi<br>faster.<br>Note!                                                                                                    | th it run that much                                                                                                    |
| faster.                                                                                                    | <u>.</u>                                                                                                    |
| faster.<br>Note!                                                                                                    |                                                                                                    |
| Note!                                                                                                    |                                                                                                    |
| Note!                                                                                                    |                                                                                                    |
|                                                                                                    |                                                                                                    |
| Always keep a copy of your original da                                                                                                    | ataset                                                                                                    |
|                                                                                                    |                                                                                                    |
|                                                                                                    | 21                                                                                                    |
| swayam 🕎                                                                                                    |                                                                                                    |
| v         v a x           Tre contractive         0           1955         1955           1955         1955           1955         1956           1955         1956           1956         1956           1957         1959           1959         1959           1951         1951           1951         1951           1951         1951           1951         1951           1951         1951           1951         1951           1951         1951           1951         1951           1951         1951           1951         1951           1951         1951           1951         1951           1951         1951           1951         1951           1951         1951           1952         .us "0 liptates"           1952         .us "0 liptates"           1952         .us "10 liptates"           1953         11 liptates"           1954         11 liptates"                                                                                                    | Vanables     Vanables     Vanables     Vanables     Vanables     Vanables     Vanables     Vanable     Vanable     Vanabl                                                                                                    |
| datu         br statesev           detext composition         br statesev flate           detext composition         br statesev flate           detext composition         - detecting flate, ges (statese)           printer root NND         - detecting flate, ges (statese)           printer root NND         - detecting flate, ges (statese)           printer root NND         - flatesev state           printer root NND         - detecting flates existing wariable(s) and/or illegal variable name(s)                                                                                                    | Sector Sector<br>State Regione deporte<br>State State<br>state, india State<br>State, State<br>State, State<br>State, State                                                                                                    |
| end best Stars Stars Sta                                                                                                    | Sector Sector Se                                                                                                    |
| Anti     Anticonstance     Anticonstance                                                                                                    | Sector Sector<br>State Even & Sector<br>State Sector<br>State State<br>State Sector<br>State Sector<br>State Sector<br>State State<br>State State<br>State State<br>State State<br>State State<br>State State<br>State State<br>State State<br>State State<br>State State<br>State State<br>State State<br>State State<br>State State<br>State State<br>State State<br>State State<br>State State<br>State State<br>State<br>State State<br>State<br>State State<br>State<br>State State<br>State<br>Stat |
| Anii     Anii     An statewe     Anii     An statewe     Anii     Aniii     Ani                                                                                                    | Sector Sector S                                                                                                    |
| and be statewy and be statewy and be                                                                                                    | Sector Sector S                                                                                                    |
| anne omen Same an anne anne anne anne anne anne ann                                                                                                    | Sector Sector Se                                                                                                    |
| Attic         Br statese           Attic         Br statese           Attic         Br statese           Attic         Br statese           Application work NUD         Astricting State, gen (Statesev)           Application work NUD         Astricting State, gen (Statesev)           Application work NUD         Astricting State, gen (Statesev)           Application work NUD         Astricting State, replice           Astricting State, replice         State: all characters numeric: repliced as byte           Astrong Statese statese         Stateser           Astrong Statese stateser states Stateser         Stateser           Astrong Stateser stateser stateser         Stateser           Astrong Stateser stateser         Stateser           Astrong Stateser stateser         Stateser           Astrong Stateser stateser         Stateser           Astrong Stateser stateser         Stateser           Astrong Stateser         Stateser           Astrong Stateser         Stateser           Astrong Stateser         Stateser           Astrong Stateser         Stateser           Astrong Stateser         Stateser           Astrong Stateser         Stateser           Astrong Stateser         Stateser           Astr                                                                                                    | Sector Sector<br>Sector Sector<br>Sector<br>Se                                                          |
| Anni be stateaw<br>annow by the stateaw<br>and the stateaw between the stateaw<br>guine monthing<br>destring State, gen (stateaw)<br>destring State, gen (stateaw)<br>protein monthing<br>destring State, replace<br>stateaw stateaw<br>stateaw stateaw<br>stateaw stateaw<br>stateaw stateaw<br>stateaw stateaw<br>stateaw stateaw<br>stateaw stateaw<br>stateaw stateaw<br>stateaw stateaw<br>stateaw stateaw<br>stateaw stateaw<br>stateaw<br>stateaw stateaw<br>stateaw<br>stateaw                                                                  | State States<br>State States<br>State States<br>State States<br>State States<br>States<br>States                                                                                                    |
| Anni ber stateme<br>annow ones ture<br>andere compating<br>public monthling<br>and an annow of the stateme<br>public monthling<br>and an annow of the stateme<br>public monthling<br>and an annow of the stateme<br>annow ture<br>annow ture<br>anno                                                                                                    | Satar Satar                                                                                                    |
| and<br>and the states<br>and the states<br>and the states<br>and the states<br>part my STATUS<br>part my STATUS<br>part my STATUS<br>(States)<br>and the states<br>and the states<br>and the states<br>and the states<br>and the states<br>and the states<br>and the states<br>and the states<br>and the states<br>and the states<br>and the states<br>and the states<br>and the states<br>before<br>before | Sector Sector Se                                                                                                    |
| and<br>denot the<br>denot type<br>denot optimize<br>points month<br>points month<br>points month<br>points denoth<br>denoting fails, splice<br>fails in charters marris: spliced as byte<br>marrises<br>marrises                                                                            | State_District Stratum Sade<br>State_District Stratum Sade<br>State_District Stratum Sade<br>State_District Stratum Sade<br>State_District Stratum Sade<br>State_District Stratum Sade<br>State Sade<br>State Sade<br>State Sade<br>State Sade<br>State Sade<br>State Sade<br>Sade<br>Sade                                                                                                    |

Let us understand the integrity of it further. The original dataset may contain variables you are not interested or may not want to analyze. It is always good to get rid of those at the first hand. You need to get rid of those non-necessary variables. Doing so, we will also reduce the amount of memory or the byte space so that your operation will be faster and smooth and it will not hang also in between. So even disk space requirement will be going to be less when you have limited your data as per your requirement and make anything you do with it run that much faster.

Please take a note that, always keep a copy of your original dataset while you operate these two command, because if you dropped already, so those variables are not going to retrieved. So if you have already kept an additional file, by wrong attempts you have dropped, but you want those variables further that maybe very problematic, you cannot able to retrieve that. So it is always suggested that please keep a copy of it, and later on you can delete.

I can show you, type keep it is not so important, keep then these number of variables. Then if I can show you for your understanding, now it will drop. For example, here keep, if I just keep here like this, this, I have to keep more, because I will be reusing those later. So some numeric data I want. So if I do that, it will keep those variables where I have entered the keep command and rest of the variables are dropped. You can mark the difference what I have kept. Only those variables are visible. Similarly, if you drop, it will drop only those specific variable with the name, rest will be kept.

(Refer Slide Time: 07:34)

□ You can tell Stata to either keep what you want or drop what you don't want – the end results will be the same.
 ▶ keep var/varlist- this command will keep only listed variable(s) rest it will drop.
 □ You can also keep or drop only listed variable(s).
 □ You can also keep or drop observations
 ▶ keep if var== 1 – this command will keep only those observation that gives information about category 1 of the variable.
 ■ drop if var== 1 drop observations for category 1.

Let me proceed further. You can tell Stata to either keep what you want to drop, what you do not want and the end results will be the same. Same in the sense, keep, it will drop others; drop, it will keep others. Keep variable name, this command will keep only listed variables that I told you. Now it is interesting to note that you can also keep or drop observations, not just variables. Like keep if variable double equal to 1, like within the variable when there are different categories, one, two, three, four are there, you only wanted to continue with one, others are not going to be useful for you.

For example, in our dataset we have a variable called gender, male, female, then transgender. If I want to analyze for female entrepreneurship, this is the data on entrepreneurship. I wanted to analyze for women entrepreneurship, so why should I continue with other two categories? So in that case, I will simply give the command, keep if that variable gender, if it is there, I think we have already filtered, let me check.

So we have already filtered for gender. We have taken one by entering the keep if format. So, in general, if you enter double equal to one or even any variable, you wanted to go by that particular category. I have already given you the example. So it will continue with that gender or that particular category.

Similarly, drop if one is not important, but other categories are important. There are education for example five, six entries are there, you only wanted to drop three as the category, others will be there. So only double equal to three if you make it drop, if education attainment (that is the variable name) double equal to three, it will only drop that three, others will be there.

(Refer Slide Time: 10:07)

|                                                                                                    | KEEPING TRACK OF WORK DONE IN STATA                                                                                                    |                                                                                                    |                                                                                                    |
|----------------------------------------------------------------------------------------------------|----------------------------------------------------------------------------------------------------|----------------------------------------------------------------------------------------------------|----------------------------------------------------------------------------------------------------|
| Log-File                                                                                                    | 25                                                                                                    |                                                                                                    |                                                                                                    |
| A log<br>(data<br>mes                                                                                                    | g file is a permanent <i>record of everything</i> we do<br>a manipulations, command syntax, output plu<br>sages).                                                                                                    | in Sta<br>s err                                                                                                    | ita<br>or                                                                                                    |
| UWhe<br>the                                                                                                    | en we open a log, Stata writes all results t<br>R <i>esults</i> window and to the file you specify.                                                                                                    | o bo                                                                                                    | th                                                                                                    |
| 🗖 To o                                                                                                    | pen a log file use the command:                                                                                                    |                                                                                                    |                                                                                                    |
| log                                                                                                    | using filename, text replace                                                                                                    |                                                                                                    |                                                                                                    |
| 0                                                                                                    | 5                                                                                                    |                                                                                                    |                                                                                                    |
| Swanan                                                                                                    | A                                                                                                    |                                                                                                    | 33                                                                                                    |
| e/SE 15.1 - Gignactice, dataset, NSS73<br>Edit Data Graphics Statistic<br>Control Control Control Control Control Control<br>Control Control Co                                                                                                    |                                                                                                    |                                                                                                    | - 0                                                                                                    |
| ACT 131 - Charanse Januario, Marcial<br>Toria Graphia Scalania<br>Toria Graphia Scalania<br>Toriania, Harrison<br>Toriania, Harrison                                                                                                    |                                                                                                    | <ul> <li>Variables</li> <li>The variables</li> <li>The variable</li> <li>Name</li> <li>Sector</li> <li>State, Region</li> <li>State, Datiet</li> <li>State, Datiet</li> <li>S</li></ul>                                                                                                    | es here<br>Label<br>Sample<br>Sateline<br>State<br>State<br>State<br>Statum no<br>Sub-Roud<br>FOD-Sub-Region<br>Sub-Roud<br>FOD-Sub-Region<br>Second-Stage-5<br>Whether pursuit<br>Type of ownedb                                                                                                    |
| Al 131 - Oran Karaka Anal<br>I da Dag Gapta Sonta<br>I da Dag Gapta Sonta<br>I da Dag Gapta So                                                                                                    | the seter     the seter     the seter                                                                                                    | Variables<br>The variables<br>Name<br>Sentir<br>State, Paylon<br>State<br>state, Date:<br>State<br>state, Date:<br>State<br>state, Date:<br>State<br>state, Date:<br>State<br>state, Date:<br>State<br>state, Date:<br>State<br>State<br>St | es here<br>Label<br>Sector<br>State<br>State District<br>State<br>Sub-Round<br>FOD Sub-Rogen<br>Sub-Round<br>FOD Sub-Rogen<br>Sub-Round<br>TOD Sub-Rogen<br>Type of owneds                                                                                                    |
| AT 131. Grunden danne (MST)<br>Terr Das Graphis Stante<br>Territoria (MST)<br>Territoria (MST)<br>Territoria (                                                                                                    |                                                                                                    | Variables<br>Variables<br>Inne<br>Sente<br>Sente<br>Sante, Dealer<br>Software<br>Software                                                                                                    | es here<br>Label<br>Santer<br>State<br>State<br>Sta |
| All 13 Control cannot have a second of the control of the control                                                                                                    |                                                                                                    | Variables     Variables     The variable     Name     Sengrie     Sete, Region     Site, Region     Site, Dailot     Sotatum     Sotadoatum     Sotado                                                                                                    | es here<br>Label<br>Sample<br>Sector<br>State<br>State<br>State<br>State<br>Sub-Round<br>FOD Sub-Regio<br>Sob-Round<br>FOD Sub-Regio<br>Second-State<br>Whether pursue<br>Type of owness<br>Sumple<br>Sample<br>Sample<br>Sample<br>Sample<br>Sample<br>Sample<br>Sample<br>Sample                                                                                                    |
| Al 131 - Oran Karaka Anal<br>I da Gua Gualas Sonta<br>I da Gua Gualas Sonta<br>I a Caraka I a Caraka<br>I a Caraka Caraka I A<br>I a Caraka Caraka I A<br>I a Caraka Caraka I A<br>I a Caraka Caraka I A<br>I a Caraka Caraka I A<br>I a Caraka Caraka I A<br>I a Caraka Caraka I A<br>I a Caraka Caraka I A<br>I a Caraka Caraka I A<br>I a Caraka I A<br>I a Caraka I A                                                                                                    |                                                                                                    | Variables     Variables     Variables     Variables     Variable     Variable     Variables     Variables                                                                                                    | I solve the second second seco                                                                                                    |
| ISI Connect and ASSI     ISI Connect and ASSI     ISI CONNECT     ISI CONNECT     ISI CONNECT ASSI     ISI CONNECT     ISI CONNECT ASSI     ISI CONNECT     ISI CONNECT     ISI CONNECT ASSI     ISI CONNECT     ISI CONNECT ASSI     ISI CONNECT     ISI CONNECT ASSI     ISI CONNECT     ISI CONNECT ASSI     ISI CONNECT     ISI CONNECT ASSI     ISI CONNECT     ISI CONNECT     ISI CONNECT ASSI     ISI CONNECT     ISI CONNECT ASSI     ISI CONNECT     ISI CONNECT ASSI     ISI CONNECT     ISI CONNECT ASSI     ISI CONNECT     ISI CONNECT     ISI CONNECT ASSI     ISI CONNECT     ISI CONNECT     I                                                                                                    |                                                                                                    | Variables<br>Variables<br>Variant<br>Variant<br>Variant<br>Variant<br>Variant<br>Variant<br>Variables<br>Variables<br>V                                                                                                    | I to low 2<br>Lie All<br>Senter<br>Senter<br>S                                                                                                    |
| Al 113 - Organica davana (M13)<br>fati (Dau Gapha Sanaha<br>i Carpina Sanaha<br>reconsult for i Carpina<br>reconsult for i Carpina<br>reconsult for i Carpina<br>reconsult for i Carpina<br>reconsult for i Carpina<br>densi (Carpina<br>densi (                                                                                                    | Low Constraint State of the set of the set of the  | Variables     Variables     View constant     Sample     Secto     Sample     Secto     Sample     Sample     Secto     Sample     Secto     Sample     Secto     Sample     Secto     Sample     Sample     Sample     Secto     Sample     Sample     S                                                                                                    | I there<br>I the I<br>Senter<br>Senter<br>Sent                                                                                                    |
| All 13. Cycene anne And<br>fair Dau Gupte South<br>South Company South<br>The Company South<br>The Company South<br>The Cycles Cyclester Company<br>Cyclester Company<br>South<br>South<br>S | Lege Maria States States La Sanda Sanda San | Variables     File random     Name     Serio     Serio     Serio     Serio     Serio     Serio     Serio     Solution     Solution                                                                                                    | Line C<br>Line Line Line State<br>State State<br>State State<br>State State State<br>State State State State<br>State State State State State State<br>State State State State State State State<br>State State St                                                                                                    |
| VIII 13 Conservation Annual Marial<br>Terr Data Graphica Standard<br>Conservation Conservation Conservation<br>(Conservation Conservation)<br>(Conservation Conservation)<br>(Conservation Conservation)<br>(Conservation Conservation)<br>(Conservation Conservation)<br>(Conservation)<br>(Con                                                                                                    | Control State in the second State State Sta | Variables     file analytic     Name     Service     Service                                                                                                    | Liber Liber Liber State State                                                                                                    |

| Stata/SE 15.1 - G\practice_dataset_NSS73 | 1002.00 📶 📶 📷 1003 •                                                                                  |                               | - 6 -               |
|------------------------------------------|----------------------------------------------------------------------------------------------------|-------------------------------|---------------------|
| File Edit Data Graphics Statistic        | User Window Help                                                                                      |                               |                     |
| 🖌 🖶 🖶 🗉 🖻 - 🖬 - 💥 - 🛃 i                  | 3 🗆 🗢 💿 👘 🗋 1 2 3 4 5 6 7 8 9 0 - =                                                                   |                               |                     |
| leview T 8 x                             | State: all character Tab g w e r t v u i g p ( ) Del                                                  | Variables                     | τ٥                  |
| Ciller commands here                     |                                                                                                    | Liter sanables he             |                     |
| A Committee of the                       | Caps a le le le le le le le le le le le le le                                                         | News                          |                     |
| V Command J.                             | br Sector                                                                                             | Famela Cat                    | acia                |
| Use Unpractice_dataset_NL                |                                                                                                    | Sample Sam                    | ipie<br>            |
| list sample state_negion in.             | . rename statenew st Shift Z X C V D n m < > ? / Shift -                                              | Sector Sec                    | tota Regiona        |
| ist sample state negion in.              |                                                                                                    | State_Region @St              | ale-negion <b>e</b> |
| 0                                        | rename stateIndia Ctri # Alt Alt Alt Alt Ctri * 4 * Fn                                                | state stat                    |                     |
| 0 State                                  | keen EVIID Centrel                                                                                    | State District AS             | er<br>District &    |
| ev<br>ev detail                          | > raturNo SubRound Poussubmegion second_stratum dr_grvi dr_grve was way meight_as meight_as meight_au | Stratum Stra                  | ane collicity       |
| room alli                                |                                                                                                    | Subfigure Sta                 | Stratum.en          |
| consort new                              | . log using "G:\nssPractice.log"                                                                      | SubRoard Col                  | Round               |
| dunicates report ENTID                   | sus: caund                                                                                            | EODSubReci EOC                | Sch.Rening          |
| dopicates report ENTED                   | name: <umnamed><br/>hor: <umnamed></umnamed></umnamed>                                                | Foosterley, Foo               | rod Steen Str       |
| use 'Clocartice dataset N                | log type: text                                                                                        | b2 a 201 We                   | one-stage-so.       |
| depirate report MMD                      | opened on: 10 Aug 2020, 17:54:02                                                                      | b2.e2M Tut                    | e of nonechir       |
| J use "Climatics dataset N               |                                                                                                    | 04,9404 139                   | e or ownersing      |
| detring State per (statene               | . log close                                                                                           | Properties                    |                     |
| britatenew                               | name: Cunamado                                                                                        | ê + +                         |                     |
| by statement State                       | log type: text                                                                                        | <ul> <li>Variables</li> </ul> |                     |
| destring State per (statene 110          | closed on: 10 Aug 2020, 17:55:27                                                                      | Name S                        | iample              |
| destring State replace                   |                                                                                                    | Label S                       | iample              |
| oesting state, replace                   |                                                                                                    | Type s                        |                     |
| he Sector                                | . log using nss_1, text                                                                               | Format 9                      |                     |
| 7 rename statenew stateloufia            | name: Gunnamedo                                                                                       | Value label                   |                     |
| rename statelotia state ind              | log: G:\Stata15\nss_1.log                                                                             | Notes                         |                     |
| keen ENTID CentreCodeRn                  | log type: text                                                                                        | - Data                        |                     |
| log using 'G1nssPractice Io              | opened on: 10 Aug 2020, 17:56:58                                                                      | Lave                          | nerve_01039         |
| 6 log close                              |                                                                                                    | Notes                         |                     |
| 7 log using res 1, text                  | ten an David                                                                                          | Variables 2                   |                     |
|                                          | log on (test)                                                                                         | Observations                  | 2.528               |
|                                          | Command                                                                                               | Size                          | 1.69M               |
|                                          |                                                                                                    | Memory 6                      | 51M                 |
|                                          |                                                                                                    | Sorted by 5                   | iector              |
| 1                                        |                                                                                                    |                               |                     |
| CIMUC                                    |                                                                                                    |                               | OP NUM              |
|                                          |                                                                                                    |                               | 35/PM               |

Let me proceed further. So let us have a track of the work already done in Stata. We already mentioned a bit on log files. We are trying to have a track of the log files once again or track of our work through the log files. As I told you from the beginning that you please start with a log file, like here, let me open this then like this, what I will do, I will open this first.

Log file is very important for us to work. You simply click file then log begin, what it will give, you can save with a name. Any name you just type and the option you can pick-up from the save as type, if you go by the by default option it will give you the same window and the same type of result which is visible here.

If you go by the .log file, it gives in text format. I already guided you that text format. Let me do it for you with a name, let me type it. For example, it is NSS then I am deliberately doing capital letter, NSS then practice. I have followed a camel format, camel renaming format, nssPractice. If you simply save, it is there, already saved in our file. nssPractice is the file here.

If I just open it in our, it is already opened. look at here mark this carefully I am putting my cursor here. Log on is open, log on in text. It is visible. When you exit or there are various ways of understanding the log file. Either, what I have done, I opened through the pointer method. I clicked and open the log file. Another option for you is log using file name. Log, you just simply type log using file name, then text replace. For example, I can do it right now. Let me just come back. I will come back and clarify to you.

Log using, let me do another one. Log using file name, so here log close, the earlier replace, I will go by the replace also that is another option. That is fine. Now log, we have already closed the earlier log because that might have created problem. So I will go by log using then file name, earlier we have given a file name.

If I give another file name like nss, let me operate through underscore path, nss\_1, any name, 1, 2, nss maybe 1. If I do by this then like here, one option smcl is important. Either you enter at smcl, if you do not enter text, it will by default take smcl. If you take text it will take you the option called log version, log on, the way I have shown you, then text replace, any replace is the word you do if there is an existing log file. If no existing log file is there, no need to go by, since we have already closed that log file, so need to take replace, only text.

So what is opened, look at this log on text is opened, this is your log file. Since this is already on I will show you how this is, all our command in between is going to be saved except the graph. Graph usually opens in different window; we need to manually save those graphs. Let me go by our understanding. For your clarity, I am reading through if there is any important point missing you may mark it carefully.

So a log file is a permanent record of everything we do in Stata that is basically manipulating data, data syntax, output plus error messages. Error message, I told you, this generally pops up in the window, in the same window and with red color. And those errors, we will tell you how to handle those errors while to save those logs. But the log file saves everything, your errors as well as you write command, or correct command syntax also.

Why errors are important? Because in future or in another point of time if you wanted to check what kind of steps I have gone through, your errors or steps which were erroneous, helps the reader or the researcher very quickly to understand the right command or the right approach. So errors are also important to save. So the log file saves the errors as well.

When we open a log Stata writes all the results to both the results window and to the file you specify. To open a log, use the command we just already made, like replace is there if you go by overwriting another one you need to replace the first one and then you go for a new one.

(Refer Slide Time: 17:22)

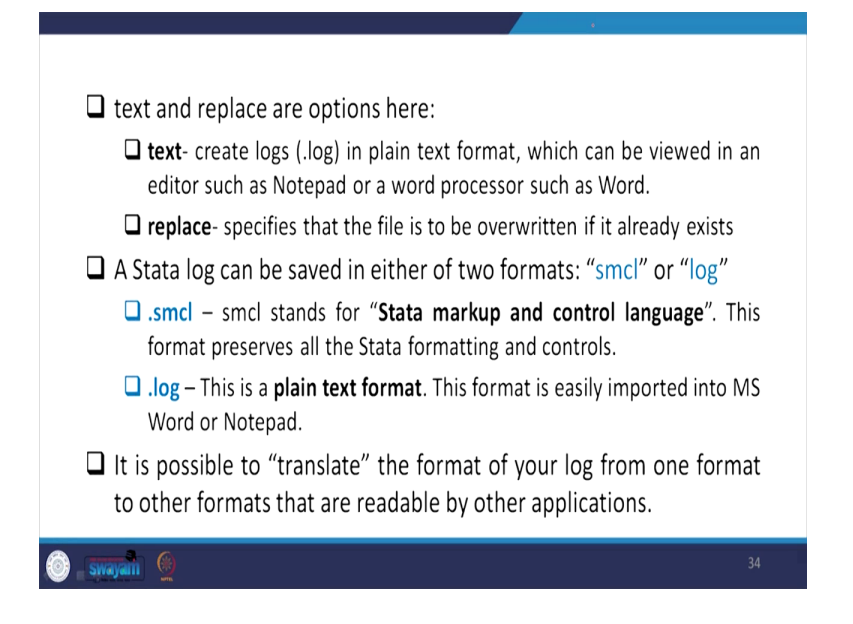

Text and replace are options here, like as I already told you, text, if you have given text or in the click based method .log format, otherwise in the syntax based command if you have entered text then you will be saved with a plain text format which can be viewed in an editor such as notepad or a word processor such as MS Word. So replace specifies that the file is to be overwritten if it already exists.

A Stata log can be saved in either of two formats that I told you smcl and .log. Let me proceed I already clarified. It is possible to translate the format to your log from one format to other format that are readable by other applications also.

(Refer Slide Time: 18:19)

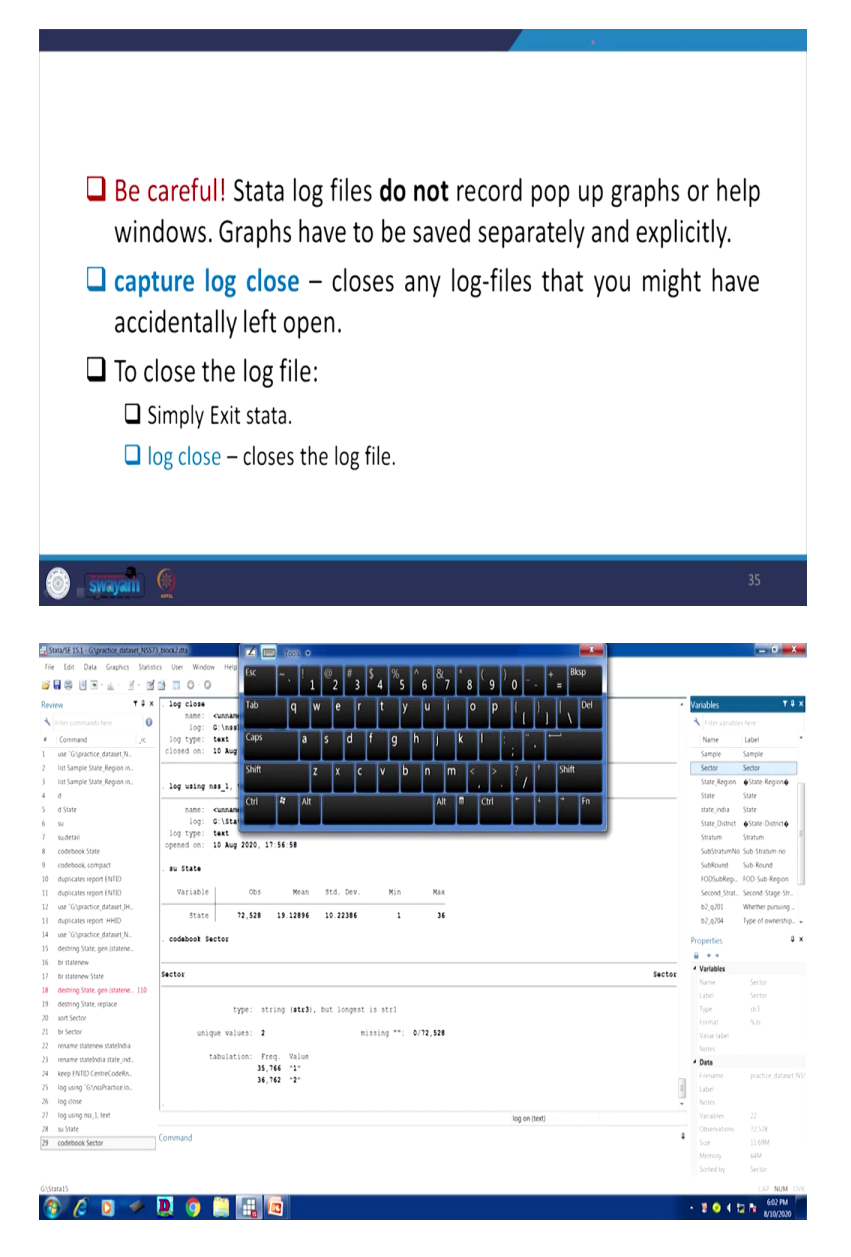

| tit Data Graphics Statistics User Window Help |                         |                                |                               |                   |
|-----------------------------------------------|-------------------------|--------------------------------|-------------------------------|-------------------|
| Viewer - view "G\Stata15\rss_1.log"           | 1 2 3 4 5               | 5 6 7 8 9 0 - + = 000          |                               |                   |
| File Edit History Help                        | Tab q w e r t           | y u i o p (, ), Del            | <ul> <li>Variables</li> </ul> | τ٥                |
| 💼 🐽 😋 🚍 🗟 view "G\StatalS\rss_llog"           | الما الما الما الما الم |                                | 🔧 Filter variable             |                   |
|                                               | Caps a s d f g          | h j k l : ", "                 | Name                          | Label             |
| wew 'G(Stata15)/ss_1log' ×                    |                         |                                | Sample                        | Sample            |
| ÷                                             | Shift Z X C V           | b n m < > ? <sup>†</sup> Shift | Sector                        | Sector            |
|                                               |                         |                                | State_Region                  | ♦State-Region♦    |
| name: cunnamed>                               | Ctrl 🛿 Alt              | Alt 🛱 Ctrl * + * Fn            | State                         | State             |
| log: G:\Statal5\nss_1.log                     |                         |                                | sure nau                      | Afres Dissiste    |
| log type: text                                |                         |                                | State, DOURT                  | Stratum           |
| opened on: 10 Aug 2020, 17:56:58              |                         |                                | SubStratumMo                  | Sub-Stratum.eo    |
| . su State                                    |                         |                                | SubRound                      | Sub-Round         |
|                                               |                         |                                | FODSubRegi.                   | FOD-Sub-Region    |
| Variable   Obs Mean S                         | itd. Dev. Min Max       | Max                            | Second_Strat.                 | Second-Stage-Str. |
| State   72,528 19.12896 1                     | 10.22386 1 36           | <b>⊢</b>                       | b2_q201                       | Whether pursuing. |
|                                               |                         | 36                             | b2_q204                       | Type of ownership |
| . codebook Sector                             |                         |                                | Properties                    |                   |
|                                               |                         |                                | A                             |                   |
| · · · · · · · · · · · · · · · · · · ·         |                         |                                | 4 Variables                   |                   |
| Sector                                        | Sector                  | Sec                            | Name                          |                   |
| <u></u>                                       |                         |                                | Label                         | Sector            |
| >                                             |                         |                                | Type                          | 5173              |
| tuna: string (strl), but                      | t longest is strl       |                                | Format                        |                   |
| cype. scring (scr3), bu                       | ic tongest is stri      | 0/72,528                       | Value label                   |                   |
| unique values: 2                              | missing **: 0/72,528    |                                | Notes                         |                   |
| tabulation: Pres Value                        |                         |                                | * Data                        |                   |
| tabulation: Freq. value<br>35,766 "1"         |                         |                                | = Label                       |                   |
| 36,762 *2*                                    |                         |                                | Notes                         |                   |
|                                               |                         | las as famil                   |                               |                   |
|                                               |                         | rug vir (IBII)                 | Observations                  | 72,528            |
|                                               |                         | 1                              | Size                          | 11.69M            |
|                                               |                         |                                | Memory                        | 64M               |
|                                               |                         |                                | Sorted by                     | Sector            |
|                                               | C10 1001 000            |                                |                               |                   |

So be careful that Stata log files do not record pop-up graphs, as I just mentioned. If you have any command on graphs, window comes separately and the log files do not save the graphs, you need to manually save your graph separately. And this do not record pop-up graphs or help windows, graphs have to be saved separately or explicitly.

So capture log close is also important. This closes any log files that you might have accidentally left open, so you need to go by this command. By any accidental reason if you have opened the log file that you need to close, you please go by capture log close it will automatically close the in between log files, otherwise simply exit the Stata, exit Stata, it will close or log close will close the log file.

So we have already saved a log file also. At the end, how other commands are in between saved. Let me just operate, I will show you how those have been saved automatically. Like state if I just enter it has given you summary statistics or codebook which we did earlier for our analysis. Codebook of a particular variable, let it be sector, if I simply enter it saved with other details. Let me open the log file, log file which we already created and since log is on, log text is on, it is not closed yet I am just highlighting here, let me open that.

So the log file we created is nssPractice, what did I see nss\_1. It has by default gets saved, it has saved here within Stata 15. Since Stata 15 opened so it by default took us to, consider the space within the Stata folder. And these are the operations we made just codebook we, summary

statistics we derived and also codebook we entered. So it has already saved for us and let us keep it open till it is continuing.

Another aspect as I told you like here in the left hand side review is there. I am going to use this, I want to use, these all are commands, experiment we made in between, we need to save those commands. So do-file is going to be useful. There are two approaches to do that: to go by the commands that is called do-file we need to save those commands. Log files also saves commands, but results are also automatically saves.

The number of pages are very huge but in case of do-file, you can save the commands in a very compact manner and that too you can also execute or run from the do-file. If you run from there, execute from there, you can derive the result but from the log file, you cannot run, you need to manually copy some of the commands and run it. So do-file is very important.

(Refer Slide Time: 22:14)

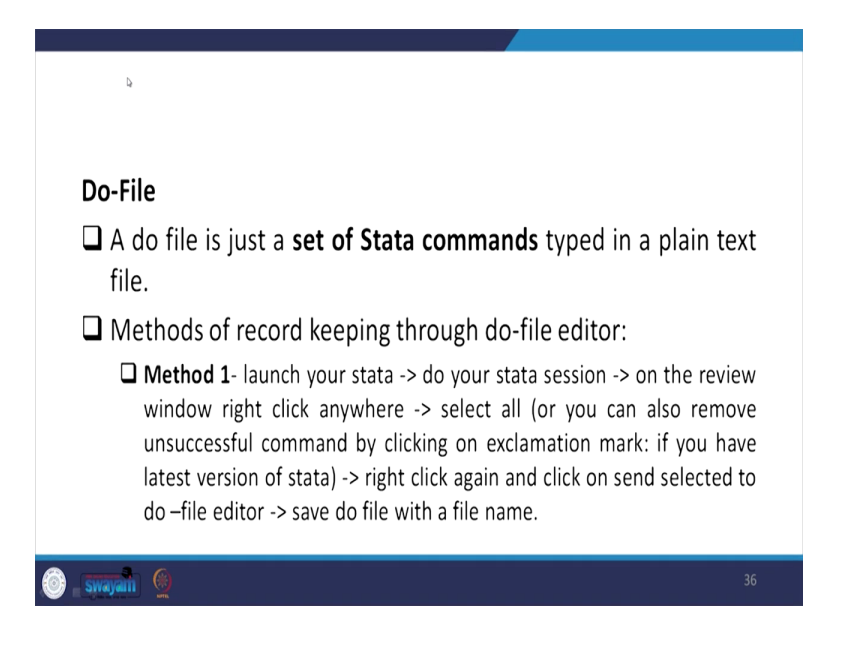

| Stata/SE 15.1 - G\practice_da                                                                                                    | Do file Editor - my_dodo                                                                           |        |                               | _ 0 ×             |
|----------------------------------------------------------------------------------------------------|----------------------------------------------------------------------------------------------------|--------|-------------------------------|-------------------|
| File Edit Data Graphic                                                                                                    | File Edit View Project Tools                                                                       |        |                               |                   |
| 🖌 🖬 😂 😸 🗟 - 🔝 -                                                                                                    |                                                                                                    |        |                               |                   |
| Review                                                                                                    |                                                                                                    |        | Variables                     | <b>T</b> 0        |
| A Liter comments have                                                                                                    | my,dado ×                                                                                          |        | A Law marks                   |                   |
| The contracts here                                                                                                    | 1 V/ A Quick Tour of Stata                                                                         |        | inter strate                  |                   |
| Command                                                                                                    | 3                                                                                                  |        | Name                          | Label             |
| use G/practice_dataset_                                                                                                    | 4 //opening a log file for the session                                                             |        | Sample                        | Sample            |
| list Sample State_Kegion                                                                                                    | 5 log using my_log                                                                                 |        | Sector                        | Sector            |
| s list sample state_Kegion                                                                                                    | 7 /*opening a stata dataset in stata window*/                                                      |        | State_Kegion                  | ♦state-kegion     |
| 0                                                                                                    | 0                                                                                                  |        | State                         | State             |
| o di State                                                                                                    | 9 use "E:\stata_and_data\NSS 73rd round info\nss 73rd round\(Semi-Round-1)- Block 1-Identif<br>to  |        | state_india                   | State             |
| 9 90                                                                                                    | 10<br>11 //set more off tells Stata not to pause or display the more message                       |        | State_Ustrict                 | estate-Districte  |
| sudetail                                                                                                    | 12 set more off                                                                                    |        | Stratum                       | Stratum           |
| codebook state                                                                                                    | 13                                                                                                 |        | 500513100040                  | J Sub-Stratum-no  |
| Cobebook, compact                                                                                                    | 14 Clear //clears out stata memory<br>15                                                           |        | Subhound<br>(ODC blue)        | SUD-Kound         |
| a dupicates report ENTID                                                                                                    | 16 pwd //to check the current working directory                                                    |        | FOUSUOREGI.                   | FOU-Sub-Region    |
| 11 ouplicates report ENTID                                                                                                    | 17                                                                                                 |        | · secons grut.                | . second-stage-so |
| 12 Use Criptacoce, Backer,                                                                                                    | 10 //gives information about the example datasets stored in stata<br>19 systeme dir                |        | 07,0101                       | whether pursuing  |
| 15 ouplicates report HHLD<br>Classifier dataset                                                                                                    | 20                                                                                                 |        | 01,0104                       | Type of ownership |
| 14 Use Cripractice_Dataset;<br>15 destring State and (data                                                                                                    | 21 //load sample data                                                                              |        | Properties                    | 9                 |
| 15 descring state, gen state                                                                                                    | 22 sysuse lifeexp<br>23                                                                            |        | ê • •                         |                   |
| <ol> <li>Urstatenew</li> <li>bestatenew State</li> </ol>                                                                                                    | 24 notes //explains example datasets                                                               | Sector | <ul> <li>Variables</li> </ul> |                   |
| Ur statenew state                                                                                                    | 25                                                                                                 |        | Name                          | Sector            |
| <ul> <li>destring State, get state</li> </ul>                                                                                                    | 26 notes popgrowth //explains a variable from the example datasets<br>27                           |        | Label                         | Sector            |
| of the state of the state of th | 28 summarize //gives summary about data like- no. of observation, minimum and maximum value,       |        | Type                          | 103               |
| 1 by Santar                                                                                                    | 29                                                                                                 |        |                               |                   |
| a construction of the second state                                                                                                    | 30 sum //abbreviation of summarize command<br>33                                                   |        | Value label                   |                   |
| 2 rename stateledia state in                                                                                                    | 32 help //command for taking help in stata, a window will appear about help process on stata       |        | Notes                         |                   |
| keen (NTD CentreCode)                                                                                                    | 33                                                                                                 |        | * Data                        |                   |
| 5 Insuring 'Glaufractical                                                                                                    | 34 help codebook //take help for a particular command on a separate window                         |        |                               |                   |
| V log close                                                                                                    | 36 chelp codebook //display help on a same window                                                  | 1      |                               |                   |
| 7 log using rss 1 text                                                                                                    | 37                                                                                                 |        |                               |                   |
| 9 su State                                                                                                    | 38 search regression //when the command name is not known search for some keywords, various<br>and | (10x1) |                               | 12.528            |
| 9 codebook Sector                                                                                                    | 40 compress //store variable in their most efficient format                                        |        |                               | 11.69M            |
|                                                                                                    | 41                                                                                                 |        | Memory                        | 64M               |
|                                                                                                    | F                                                                                                  |        | Sorted by                     | Sector            |
| sinn15                                                                                                    | Line: L Cot 1 CAP NUM OVR                                                                          |        |                               | CAD MILL O        |
| Clauses                                                                                                    |                                                                                                    |        |                               | COP NUM O         |
| 3) /2 D                                                                                                    | 🥟 🛄 🔘 🔜 🔛 🔟                                                                                        |        | - 🔋 📀 🤇 🕈                     |                   |

| eview T # X . log close                                  |                                                                                                    | <ul> <li>Variables</li> </ul> | τ.                 |
|----------------------------------------------------------|----------------------------------------------------------------------------------------------------|-------------------------------|--------------------|
| Filter commands here                                     | innamed>                                                                                                    | + Filter variat               |                    |
| Command rc log type: te                                  | \nssrractice.log<br>ext                                                                                        | Name                          | Label              |
| use "Gipractice dataset N. closed on: 10                 | Aug 2020, 17:55:27                                                                                             | Samole                        | Sample             |
| list Sample State Region in                              |                                                                                                    | Sector                        | Sector             |
| list Sample State_Region in.                             | 1 test                                                                                                    | State_Region                  | State-Region       |
| d                                                        |                                                                                                    | State                         | State              |
| d State name : 🕫                                         | cheman                                                                                                    | state_india                   | State              |
| su log: G                                                | \Stata15\nss_1.log                                                                                             | State_District                | t @State-District@ |
| sudetail Cut                                             | boon 17.56.58                                                                                                  | Stratum                       | Stratum            |
| codebook State Corre                                     | 2020, 17:36:36                                                                                                 | SubStratumN                   | 4o Sub-Stratum-no  |
| codebook, compact                                        |                                                                                                    | SubRound                      | Sub-Round          |
| 0 duplicates report ENTID                                |                                                                                                    | FODSubRegi                    | . FOD-Sub-Region   |
| 1 duplicates report ENTID Select all                     | Obs Mean Std. Dev. Min Max                                                                                     | Second_Strat                  | t Second-Stage-Str |
| 2 use "G\practice_dataset_ Clear all                     | 578 10 17804 10 27784 1 34                                                                                     | b2_q201                       | Whether pursuing   |
| 3 duplicates report HHID Do selected                     |                                                                                                    | b2_q204                       | Type of ownership  |
| 4 use "G\practice_dataset, Send selected to Do-file Edit | or de la constante de la constante de la constante de la constante de la constante de la constante de la const | Properties                    |                    |
| 5 destring State, gen (state Save all                    |                                                                                                    |                               |                    |
| 6 br statenew Save selected.                             |                                                                                                    | <ul> <li>Variables</li> </ul> |                    |
| 7 br statenew State                                      | 3400                                                                                                    | Name                          | Sector             |
| 9 destring State, replace                                |                                                                                                    | Label                         | Sector             |
| 0 sort Sector                                            | type: string (str3), but longest is str1                                                                       | Type                          | str3               |
| 1 br sector                                              |                                                                                                    | Format                        |                    |
| 2 rename statenew statestical unit que                   | values: 2 missing **: 0/72,528                                                                                 | Value label                   |                    |
| A keep (NTID CentraCodeRe tab                            | vulation: Freg. Value                                                                                          | Notes                         |                    |
| 5 Ion using "ClassPractice Io                            | 35,766 -1-                                                                                                    | * Data                        |                    |
| 6 los dore                                               | 36,762 *2*                                                                                                    | Filename                      |                    |
| 7 log uting and 1 test                                   |                                                                                                    | Laber                         |                    |
| a or State                                               |                                                                                                    | • NUES                        |                    |
| 9 codebook Sector                                        | log on (text)                                                                                                  |                               | 72.528             |
| Command                                                  |                                                                                                    | Size                          | 11.69M             |
|                                                          |                                                                                                    | Memory                        | 64M                |
|                                                          |                                                                                                    |                               |                    |

| Stata/SE 15.1 - G1practice_datase | Do-frie Editor - United1.do*                                                                   |        |                               | - 0 X               |
|-----------------------------------|------------------------------------------------------------------------------------------------|--------|-------------------------------|---------------------|
| ile Edit Data Graphics            | File Edit View Project Tools                                                                   |        |                               |                     |
| 1 🖩 😂 🗏 🗟 - 🖬 - 🖉                 | D 알림쪽 & 상이가 바라 분주호 공유.                                                                         |        |                               |                     |
| eview                             | Involution X Decision                                                                          |        | <ul> <li>Variables</li> </ul> | τ.0                 |
| Filter commands here              | 1 use Scipractice dataset W0021 block2 dtaf                                                    |        | A Filter variable             |                     |
| Comment                           | 2 list Sample State Region in 1/5                                                              |        | Name                          | Labal               |
| use "Glassifica datasat N         | 3 list Sample State Region in -5/1                                                             |        | Samola                        | Samola              |
| list famala (tata Basias is       | 4 d                                                                                            |        | Sample                        | Sample              |
| list Sample State Region In.      | 5 d State                                                                                      |        | Sector                        | Sector              |
| ist sample scate_kegion in        | 7 su,detail                                                                                    | 1      | State_Megion                  | •state-Region•      |
| 0                                 | 8 codebook State                                                                               |        | State                         | 27916               |
| d State                           | 9 codebook, compact                                                                            |        | state_india                   | State               |
| 51                                | 10 duplicates report ENTLD                                                                     |        | State_District                | State-District      |
| sudetail                          | 12 use "G:\practice dataset IHDS.dta"                                                          |        | Stratum                       | Stratum             |
| codebook State                    | 13 duplicates report HHID                                                                      |        | SubStratumNo                  | 3 Sub-Stratum-no    |
| codebook, compact                 | <pre>14 use "G:\practice_dataset_NSS73_block2.dta"</pre>                                       |        | SubRound                      | Sub-Round           |
| duplicates report ENTID           | 15 destring State, gen (statenew)<br>16 by athleseu                                            |        | FODSubRegi                    | FOD-Sub-Region      |
| duplicates report ENTID           | 17 br statenew State                                                                           |        | Second_Strat                  | . Second-Stage-Str. |
| use 'G\practice_dataset_IH_       | 10 destring State, replace                                                                     |        | b2_q201                       | Whether pursuing    |
| duplicates report HHID            | 19 sort Sector                                                                                 |        | b2_q204                       | Type of ownership.  |
| use 'G\practice_dataset_N         | 20 DF Sector 1<br>21 rename statemen stateIndia                                                |        | Descention                    | 6                   |
| 5 destring State, gen (statene    | 22 rename stateIndia state india                                                               |        | Properties                    |                     |
| 5 br statenew                     | 23 keep ENTID CentreCodeRnd Vill_Blk_Slno Round Schedule Sample Sector State_Region State stat |        |                               |                     |
| br statenew State                 | 24 log using "G:\nssPractice.log"                                                              | Sector | * Variables                   |                     |
| destring State, replace           | 25 log using pers 1 text                                                                       |        | name                          | Sector              |
| sort Sector                       | 27 su State                                                                                    |        | Label                         |                     |
| br Sector                         | 28 codebook Sector                                                                             |        | type                          |                     |
| rename statenew statelodia        | 29                                                                                             |        |                               |                     |
| rename statelndia state ind.      |                                                                                                |        | Value label                   |                     |
| keen ENTID CentreCodeRn           |                                                                                                |        | Notes                         |                     |
| Ion uting "ClassBractice Io       |                                                                                                |        | - Data                        |                     |
| los ciota                         |                                                                                                |        | riename                       |                     |
| log uting per 1 text              |                                                                                                |        | Label                         |                     |
| ing doing mo_1, rest              |                                                                                                |        | • Notes                       |                     |
| su state                          |                                                                                                | 0      |                               | 44                  |
| copepook sector                   |                                                                                                |        | Coservations                  | 12,526              |
|                                   |                                                                                                |        | Size                          | 110349              |
|                                   |                                                                                                |        |                               | 04M                 |
|                                   | Line 3 Cal 3 C 20 Mar COR                                                                      |        |                               |                     |
| Stata15                           | DREIGET OF NON OV                                                                              | 1      |                               | CAP NUM (           |
|                                   |                                                                                                |        |                               | 6.06 PM             |

Do-file is just a set of Stata commands typed in a plain text file. There are two approaches to deal with the do-file. One is launch your Stata, like from the start button, as I told you, and on the review window, right click anywhere, select all, you can also remove unsuccessful command. Let me just start with this like you have to first click open a do-file. For your knowledge, we have already defined a do-file. Let me first open our do-file. It is here, my\_do file. Now it has already been opened.

Look at so many commands are there. Look at the do-file we created for our use, for our clarity I will guide you in between what are those do-files and what it contains and how it works. So it is very clearly guiding you to execute the command, to understand the command, some annotation to our command. So many things are there I will guide you in between.

You can also open the do-file from here, by clicking here, new do-file. If you just click, it will also open. What I will do, I will tell you how to do it, once you have define a do-file, you can simply copy. What I will do, simply here will do it erase all the wrong, on the review side, if you click on this part here in the exclamation mark reverse, the errors symbol is there.

Once you click there, just put a click here, it has erased all the errors. You can copy entire commands and right click on it and paste it. If you right click on it, it will show you that copy all, like this. Select all and send selected to the do editor. If you send it, It automatically saves with a do-file whatever the command we already run that is saved.

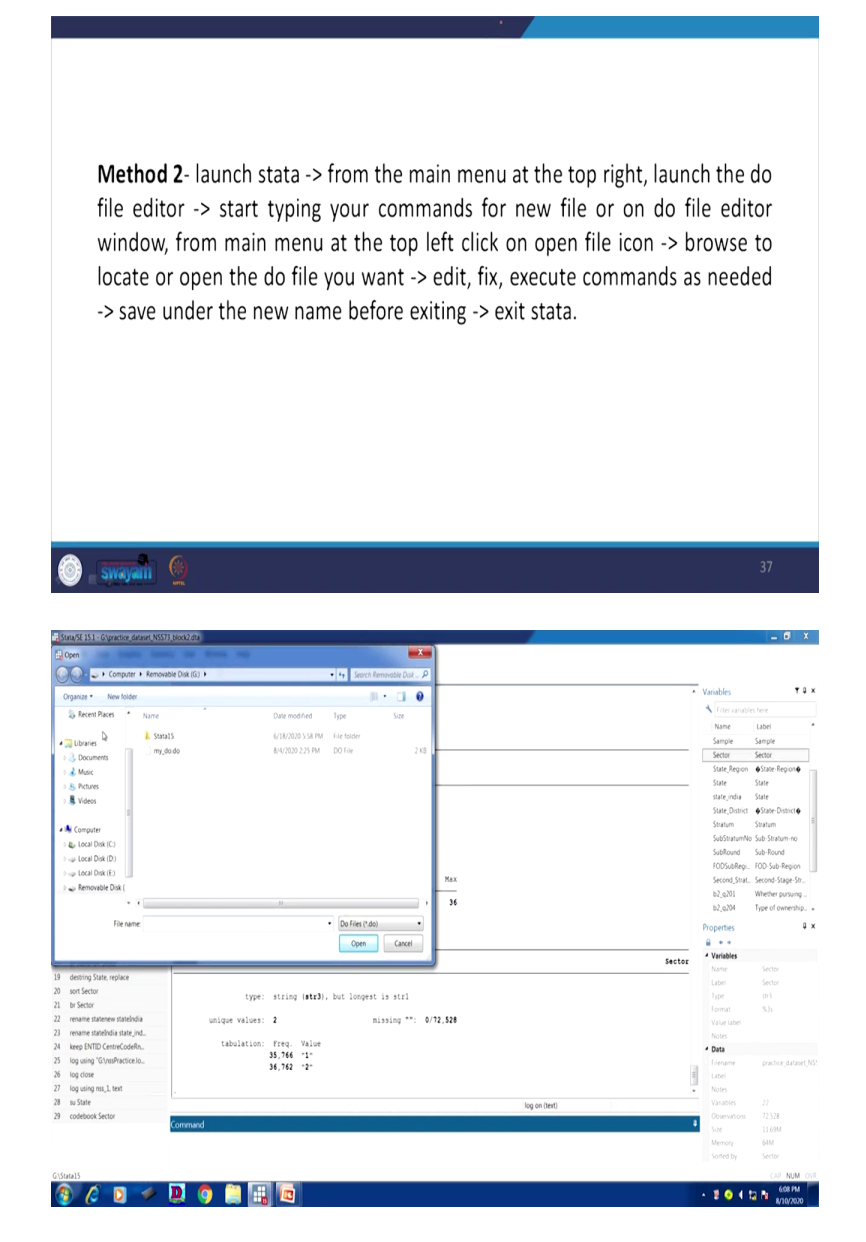

let me proceed further. Like, this is one approach that we have guided. Another approach is from the main menu at the top right, launch the do like file editor, start typing your commands. The way I have shown you we can type our command for new files or on do-file editor window from main menu at the top left click on the file icon browse to locate and okay. Like what I have just shown you, so here file then do. If you click on the do, it will prompt you to save with a name. Once you save it, another do-file will be created for you. Once the do-file you created, you can copy those and paste it or you can manually enter as per your requirement. I am going to guide you how to enter in our successive slides, in another two, three slides we are going to complete the session of understanding do and other operations.

(Refer Slide Time: 26:30)

| □ It is a<br>comm<br>□ Some<br>□ (*)<br>be<br>□ (/'<br>fol<br>Sta<br>U (/'<br>th<br>lin<br>be<br>to                                                                                                    | <ul> <li>bomments and Annotations</li> <li>Iways a good idea to annotate your doments that provide the gist of what you ar annotations:</li> <li>asterisk- to indicate that it is a comment, new susful to annotate output.</li> <li>double forward slash- is used to indicate like so a comment an ata.</li> <li>* */)- used to indicate that all the text betwee closing */, which may be a few characte es, is a comment to be ignored by Stata. The used anywhere, even in the middle of a line, "comment out" code.</li> </ul>                                                                                                    | files with explana<br>e trying to do.<br>ot a command. This<br>te that everything<br>ad should be ignore<br>een the opening /*<br>rs or may span se<br>is type of comment<br>, and is sometimes                                                                                                    | tory<br>s can<br>that<br>d by<br>and<br>veral<br>c can<br>used                                                                                                    |
|----------------------------------------------------------------------------------------------------|----------------------------------------------------------------------------------------------------|----------------------------------------------------------------------------------------------------|----------------------------------------------------------------------------------------------------|
| 🗿 swayan 🧐                                                                                                    |                                                                                                    |                                                                                                    | 38                                                                                                    |
|                                                                                                    |                                                                                                    |                                                                                                    |                                                                                                    |
| Statu/SE 15.1 - Graphactice, da Do-file Edi                                                                                                    | tor my dada                                                                                                    |                                                                                                    | _ 0' ×                                                                                                    |
| StaturSE 151 - Grandine, de<br>E dit Data Graphic<br>Galance Control Control Contr                                                                                                    | armyskal 프레이지 (Armonia State State                                                                                                    | • Variables                                                                                                    | _ 6 ×                                                                                                    |
| tatu/SE 15.1 – Gitgreaction, de<br>e Edit. Data Graphic<br>Gitte Cata Graphic<br>File Edit<br>iew<br>inter communits here<br>1 ///                                                                                                    | worngdade<br>Vew Peper tes<br>행 원 실 이 이 이 너 중 호 문 등 .<br>·<br>·<br>· ·                                                                                                    | - Variables<br>A (rans                                                                                                    | T a anables here                                                                                                    |
| anadé SIST - Granemo, du<br>Cot Data Grapho<br>Hie Eot<br>Hie Contrado Lere<br>Corrmand<br>Lere Contrado Lere<br>Lere Contrado Lere Contrado Lere<br>Lere Contrado Lere Contrado Lere<br>Lere Contrado Lere Contrado Lere Contrado Lere Contrado Lere<br>Lere Contrado Lere Contrado Lere Contrad                                                                                                    | Non     Point       Ø     A       D     D       Ø     A       D     D       Ø     D       Ø     D       Ø     D       Ø     D       Ø     D       Ø     D       Ø     D       Ø     D       Ø     D       Ø     D       Ø     D       Ø     D                                                                                                    | - Variables<br>- Variables<br>Name<br>Samo                                                                                                    | _ 0 ×<br>T 0<br>anables here<br>Label<br>Samole                                                                                                    |
| Intrust SSI - Cognetion of<br>Cost Data Graphic Free Extension of<br>Commands tree<br>Command State Region<br>I Command State Region<br>I I Sample State Region<br>S 1 SI //<br>Command<br>S 1 //<br>Command State Region<br>S 1 SI //<br>S 1 Cost State Region<br>S 1 Cost State Region                                                                                                    | $\begin{tabular}{ c c c c c } \hline & & & & & & & & & & & & & & & & & & $                                                                                                    | Vanables     Autores     Autores     Sampe                                                                                                    | Label<br>Sector                                                                                                    |
| territor 131 - Colgrandina III     Contra Carpon<br>Edit Data Carpon<br>Edit Data Carpon<br>Edit Data Carpon<br>Edit Data Carpon<br>Edit Data Carpon<br>Edit Contraunds Inter<br>Command<br>Lifer contraunds Inter<br>Command<br>Edit Sample State Region<br>Edit Sample State Region<br>Edit Sample State Regin Sample State Region<br>Edit Sample State Region<br>Edit Sa                                                                                                    | Were Report Tools       Were Report Tools       We All of the new IF IF IF IF IF IF IF IF IF IF IF IF IF                                                                                                    | <ul> <li>Variables</li> <li>4, inter-<br/>Sampa</li> <li>See A</li> </ul>                                                                                                    | T Q<br>anaties here<br>Label<br>Sample<br>Sector<br>Egon @ trate-Region@                                                                                                    |
| BIAN 1011         Common 200         Due for a for a fo                                                                                                    | Norm Provide       Norm Prove I form       Norm Prove I form       Norm Prove I form       A guide from of I form       A guide from of I form       A guide from of I form       a log file for the result       a log file for the result       a state dataset in state window*/       "Livitate and datasets Their result informs Their result(teni_found-1)- Elect 1-form(1)                                                                                                    | Vandels<br>Viran<br>Same<br>Sector<br>Same<br>Same<br>Same                                                                                                    |                                                                                                    |
| An Art 31 - Gran Arter d<br>Con Data Graphy<br>Rec Entro<br>Rec Entro<br>R                                                                                                    | Were Repet Ions           Were Repet Ions           B A D D D Or E T E & B B.           A Duick Tour of State           List Tour of State           List Tour of State           State Tour of State           State Tour of State Tour of State           State Tour of State Tour of Tour of State Tour of State           State Tour of State Tour of State Tour of State Tour of State           State Tour of State Tour of Tour of State Tour of Tour of State Tour of State Tour of Tour of State Tour of Tour of State Tour of Tour of State Tour of Tour of State Tour of Tour of State Tour of Tour of State Tour of Tour of Tour of Tour of Tour of Tour of Tour of Tour of Tour of Tour of Tour of Tour of Tou                                                                                                    | Vandel     Vandel     Vandel     Vandel     Surger     Surger                                                                                                    | C      C                                                                                                    |
| Long Data Carpin     Long Data Carpin     Long Data Carpin     Long Command     Long Command     Long Command     Long Command     Long Command     Long Command     Long Command     Long Command     Long Command     Long Command     Long Command     Long Command     Long Command     Long Command     Long Command     Long     Long Command     Long     Long                                                                                                    | Were Report Ions         Were Report Ions         A guids Torm on A I I I I I I I I I I I I I I I I I I                                                                                                    | Vauble     Vauble     Vauble     Vauble     Serve     Serve                                                                                                    | C      C                                                                                                    |
| terrent Statistics     to the second statistics     to the second statistics     the second statistics     the second                                                                                                    | Wree Repair Ions       Wree Repair Ions       Wree Repair Ions       Wree Repair Ions       A Dick Torm of State       A Dick Torm of State       A Dick Torm of State       A Dick Torm of State       A Dick Torm of State       A Dick Torm of State       A Dick Torm of State       A Dick Torm of State       A Dick Torm of State       B Dick Torm of State       B Dick Torm of State                                                                                                    | - Vaukter<br>- Vaukter<br>Singer<br>Singer<br>- Singer<br>- Singer                                                                                                    | Libel<br>Sanables here<br>Libel<br>Sample<br>Sector<br>State<br>State<br>St    |
| Control Line         Description           Get Data Graphs         The term           Get Data Graphs         The term                                                                                                    | Norm         Description           Were Report loss                                                                                                    | Vandels     Vandels     Vinne     Super     Sector     Sector                                                                                                    | Libel<br>Sample<br>Sector<br>State<br>State<br>Stat |
| Contraction of Contractions of Contractions     Contractions     Contrecont     Contrel     Contraction     Contraction     Contraction                                                                                                    | Wree Repair Ions           Wee Repair Ions           B A Go D To on E T R B B P.           A Quick Tour of State           A Quick Tour of State           Inter of State           Inte                                                                                                    | Vanables     Vanables     Vanables     Vanables     Surger     Surger                                                                                                    | Label<br>Sanabes here<br>Label<br>Sanabes<br>State<br>State                                                                                                    |
| Mark 13. In Grantine &     (1) to be left     (of to Data Carly h      (in to Data Carly h      (in to Carly h      (in to Carly h      (in t                                                                                                    | Wree Repair loss         Wree Repair loss         A guida Tour of State         A guida Tour of State         A guida Tour of State         A guida Tour of State         A guida Tour of State         State Wards NLSS         State Wards NLSS         State Wards NLSS         State Wards NLSS         State Wards NLSS         State Wards NLSS         State Wards NLSS         State Wards NLSS         State Wards NLSS         State Wards NLSS         State Wards NLSS         Thittake, and dataWSSS Thed round infoluent Thed round: (Bei-Found-1)- Eleck 1-States If         stress off chill State not to pours of display the more message         set off chill State not to pours or display the more message         1 //to sheek the corrent working directory         1 //to sheek the corrent working directory         1 ward If                                                                                                    | Vauldes     Vauldes     Vier     Nee     See     See                                                                                                    | C      C     C    C                                                                                                    |
| MODEL CONTRACTOR DE LOCATOR     En Los Carlos     En Los Carlos     En Los Carl                                                                                                    | Norm         Point loss           0 and D no no 1 for \$ \$ \$ \$ \$ \$ \$ \$ \$           A plate norman 1.1           a plate loss           inits writen 1.1           a plate loss in the session           inits writen 1.1           a plate dataset in stata vindow?           "Existing and database Their round informs Their round: Used -Found-1)- Block 1-Identif           at //dista dataset in stata vindow?           "Existing and database Their round informs Their round: Used -Found-1)- Block 1-Identif           at //dista dataset in stata window?           "Existing and database Their round informs Their round: Used -Found-1)- Block 1-Identif           at //dista dataset in stata window?           "Existing and datasets in the power of diplay the more message           more off file state more y           ters information about the sample datasets stored in stata are di           ori sample data                                                                                                    | Vandele     Vandele     Vandele     Vandele     Vandele     Sarpa     Sarpa     S                                                                                                    | C 3     Software     Software     Softw                                                                                                    |
| MAXIMI Construction         Description           Ext         Description         Ext         Ext <t< th=""><th>Were Repair loss         Were Repair loss         A pair's form of first         A pair's form of first         A pair's form of first         A pair's form of first         A pair's form of first         A pair's form of first         A pair's form of first         A pair's form of first         I pair's form of first         I pair's form of first         I pair's form of first         I pair's form of first         I pair's form of first         I pair's form of first         I pair's form of first         I pair's form of first         I pair's form of first         I pair's form of first         I pair's form of first         I pair's form of first         I pair's form of the pair's form of first         I pair's form of the pair's form of first         I pair's form of the pair's form of first         I pair's form of the pair's form of first         I pair's form of the pair's form of first         I pair's form of the pair's form of first         I pair's form of the pair's form of first         I pair's form of the pair's form of first         I pair's form of the pair's form of first         I pair's form of the pair's form of first         I pair's form</th><th>Vanables     Vinnel     Vinnel     Vinn</th><th>O</th></t<> | Were Repair loss         Were Repair loss         A pair's form of first         A pair's form of first         A pair's form of first         A pair's form of first         A pair's form of first         A pair's form of first         A pair's form of first         A pair's form of first         I pair's form of first         I pair's form of first         I pair's form of first         I pair's form of first         I pair's form of first         I pair's form of first         I pair's form of first         I pair's form of first         I pair's form of first         I pair's form of first         I pair's form of first         I pair's form of first         I pair's form of the pair's form of first         I pair's form of the pair's form of first         I pair's form of the pair's form of first         I pair's form of the pair's form of first         I pair's form of the pair's form of first         I pair's form of the pair's form of first         I pair's form of the pair's form of first         I pair's form of the pair's form of first         I pair's form of the pair's form of first         I pair's form of the pair's form of first         I pair's form                                                                                                    | Vanables     Vinnel     Vinnel     Vinn                                                                                                    | O                                                                                                    |
| Model 11: 1 Contractions     Contract Contract     Contract Contract     Contract Contract     Contract                                                                                                    | Were Report Non         Were Report Non         A guid Dorn on # # # # B B.         A guid Torn of State         A guid Torn of State         A guid Torn of Total         State Were of State         State Were of State         State Were of                                                                                                    | Vaubles     Vaubles     V                                                                                                    | O                                                                                                    |
| Algebra Construction of the construction of the construction                                                                                                    | Wine Rept loss           Wine Rept loss           A pulk non of ff the Sec.           A pulk non of ff the Sec.           A pulk the or of ff the Sec.           A pulk the or of ff the Sec.           A pulk the or of ff the Sec.           Sec.           Sec                                                                                                    | Validade     Validade     Vian     New     See     See                                                                                                    | O                                                                                                    |
| Ale Static Constraints     Ent. Draw Guint     Ent. Draw Guint     Ent. Draw Guint     Ent. Draw Guint     Ent. Draw Guint     The Constraint State     The Constraint State     Ent. Draw Guint     The Constraint State     Ent. Draw Guint     Ent. Draw Guint                                                                                                    | Wree Repet loss           Wee Repet loss           A guid Tour of State           A guid Tour of State           A guid Tour of State           A guid Tour of State           Ities writes 1.1           Wee Repet Loss           A guid Tour of State           Ities of Jost           Ities writes 1.1           Wee Repet Loss           Ities of Jost           Ities of Jost <td>•         Vanide           Norm         Norm           Sampa         Sampa           Sampa         Sampa           Sampa</td> <td>C     C     C</td> | •         Vanide           Norm         Norm           Sampa         Sampa           Sampa         Sampa           Sampa                                                                                                    | C     C                                                                                                    |
| MULTIME CONTRACT (CONTRACT)<br>Ext. Data Control<br>Ext. Data Control<br>Ext                                                                                                    | Were Report Non         Were Report Non         A guida Torm on the first second second                                                                                                    | Vauldes     Vauldes     Vauldes     Verandes     Verandes     Ver                                                                                                    | C     C                                                                                                    |
| MOTHIN CONSTRUCTION     End Units Construction     End Units Construction     End Units Construction     End Units Construction     The Construction     The Construction                                                                                                    | Norm         Point loss           View Paper 1         Point T = 1           A paint Point of Fight 2000.         Point T = 1           A paint Point of Fight 2000.         Point T = 1           A paint Point of Fight 2000.         Point T = 1           Point Point of Fight 2000.         Point Point P                                                                                                    |                                                                                                    | d                                                                                                    |
| And State Conservation         Description           Ext         Data         Data         Data         Ext         Ext                                                                                                    | Wree Regist loss           Wee Regist loss           A guidt four of fists           A guidt four of fists           A guidt four of fists           A guidt four of fists           A guidt four of fists           A guidt four of fists           A guidt four of fists           A guidt four of fists           I guidt four of fists           I guidt four           I guidt four<                                                                                                    | *         Variables           Norm         Norm           Straps         Straps           Straps         Straps           Straps                                                                                                    | C     C                                                                                                    |
| And Shark Conservations of the second second                                                                                                    | Wree Repair loss         Wree Repair loss         A guid Tors on a f f f f f f f f f f f f f f f f f f                                                                                                    | Vauldes     Vauldes     V                                                                                                    | C     C                                                                                                    |
| MULTIL Construction         Description           (at. Days         Construction         Internation           (at. Days         Construction         Internation           w         Internation         Internation         Internation           w         Internation         Internation         Internation           internation         Internation         Internation         Internation           internation         Internation         Internation         Internation           internation         Internation         Internation         Internation           internation         Internation         Internation         Internation           internation         Internation         Internation         Internation         Internation           internation         Internation         Internation                                                                                                    | Wree Repet loss           Wree Repet loss           A guid To or of # # # B @ .           A guid To or of # # # B @ .           A guid To or of # # # B @ .           A guid To or of # # # B @ .           A guid To or of # # # B @ .           A guid To or of # # # B @ .           If a guid To for the sersion           Thinks wellse           If a guid To for the sersion           "B using a guide distance of the sersion           "B using a guide distance of the sersion           "B using a guide distance of the sersion           "B using a guide distance of the sersion of the sersion of the sersers of the sersion of the sersers of the sersion of                                                                                                    |                                                                                                    | C                                                                                                    |
| And State Conservations and the second second secon                                                                                                    | Wree Pools         Pools                                                                                                    |                                                                                                    | Construction     Construction     C                                                                                                    |
| MULTIME Constraint         Constraint         Constraint           Ext         Data         Constraint         Constraint           Y         Y         Y         Y         Y           Y         Y         Y         Y         Y                                                                                                    | Wree Report Non           Wee Report Non           A guid To on on I I I I           A guid To on on I I I I           A guid To on on I I I I           I I I I I I I I I I I I I I I I I I I                                                                                                    |                                                                                                    | P      P                                                                                                    |
| Ale Shafe Constrained (     Ale Shafe Constrained (                                                                                                    | Wree Repet loss           Wree Repet loss           A guid To or or # # # # # # # #           A guid To or or # # # # # # #           A guid To or or # # # # # # #           A guid To or or # # # # # #           A guid To or or # # # # #           If a guid To or # # # # # #           If a guid To or # # # # #           If a guid To or # # # # #           If a guid To or # # # # #           If a guid To or # # # #           If a guid To or # # # # #           If a guid To or # # # # #           If a guid To or # # # #           If a guid To or # # #           If a guid To or # # #           If a guid To or # # #           If a guid To or # # #           If a guid To or # # #           If a guid To or # #           If a guid To or # #           If a guid To or # #           If a guid To or # #           If a guid To or # #           If a guid To or #           If a guid To or # #           If a guid To or # #           If a guid To or #           If a guid To or #           If a guid To or #           If a guid To or #           If a guid To or #           If a guid To or #           If a guid To or # <t< td=""><td>* Vanide           * Vanide           * Vanide           * Vanide           Samp           Samp           <t< td=""><td>C     C     C</td></t<></td></t<>                             | * Vanide           * Vanide           * Vanide           * Vanide           Samp           Samp <t< td=""><td>C     C     C</td></t<> | C     C                                                                                                    |
| And Shall Conservations of the second second                                                                                                    | Wree Pools       Pool = 1 = 1 = 2 = 2 = 2 = 2         Wree Pools       Pool = 1 = 1 = 2 = 2 = 2         A guid Tour of State       Pool = 1 = 1 = 2 = 2         A guid Tour of State       Pool = 1 = 1 = 2 = 2         A guid Tour of State       Pool = 1 = 1 = 2         If a guid Tour of State       Pool = 1 = 2         If a guid Tour of State       Pool = 1 = 2         If a guid Tour of State       Pool = 1 = 2         If a guid Tour of State       Pool = 1 = 2         If a guid Tour of State       Pool = 1 = 2         If a guid Tour of State       Pool = 1 = 2         If a guid Tour of Tour ound infolmes Their round/(Seel-Found-I)- Slock 1-Identif       Pool = 2         If a guid Tour of tour ound infolmes Their round/(Seel-Found-I)- Slock 1-Identif       Pool = 2         If a guid Tour ound infolmes Their round/(Seel-Found-I)- Slock 1-Identif       Pool = 2         If a guid Tour ound infolmes Their round/(Seel-Found-I)- Slock 1-Identif       Pool = 2         If a guid Tour ound I due tour ound pool = 2       Pool = 2         If a guid Tour ound I due tour ound pool = 2       Pool = 2         If a guid Tour ound I due tour ound pool = 2       Pool = 2         If coldentify / Poil = 1 = 1       Pool = 2       Pool = 2         If coldentify / Take Holp I for a particular comend in a speare tour bout poon = 2 <t< td=""><td></td><td>C     C     C</td></t<>                                                                                                    |                                                                                                    | C     C                                                                                                    |

Use of comments and annotations especially in the do-file, which is very very important for advanced users. Even the basic users those are very handy with this, they can smartly operate Stata. It is always a good idea to annotate your do-files with explanatory comments that provide the gist of what you are trying to do. One thing I wanted to carefully guide you that use asterisks,

these annotations are going to be very very useful in Stata. Asterisks, the star mark, which we have shown in the first bullet point that indicates a comment, but not a command I will just show you. We have already defined that. Look at this, here is an asterisk, but stated with another one, I am going to guide you. Asterisk another one, I will just guide you. Asterisk opening a Stata dataset in like, I will tell you.

Let me first tell you what are others windows, asterisk, double slash and slash asterisks in between then asterisks slash what it indicates, let me first clarify, then we understand. Asterisks simply indicate comment, not a command. Whereas, if there is double forward slash, not the backward slash, this is used to indicate that everything that follows to the end of that line is a comment and should be ignored by Stata. If this is there, that should be ignored by Stata.

Let me first cover that then we will go by this. And if single forward slash with a star mark in between text this end with star and close with a forward slash, this is used to indicate that all the text between the opening and the closing which maybe a few characters or may span several lines is a comment to be also ignored by Stata.

This type of comment can be used anywhere, even in the middle of a line in your do-file. Do file that we created, if you have given this, within these entries, forward slash star your comment then ended with star and forward slash, the Stata is going to ignore it for sure. Similarly, the double forward slash is basically that is indicate everything that follows to the end of that line is a comment. This type of comment can be used anywhere in the middle of a line and sometimes used to comment out code.

Basically, you need to clarify about the code. You need to comment about the code you do not know, if a code is very specific, you do not know how to understand it you can comment out it.

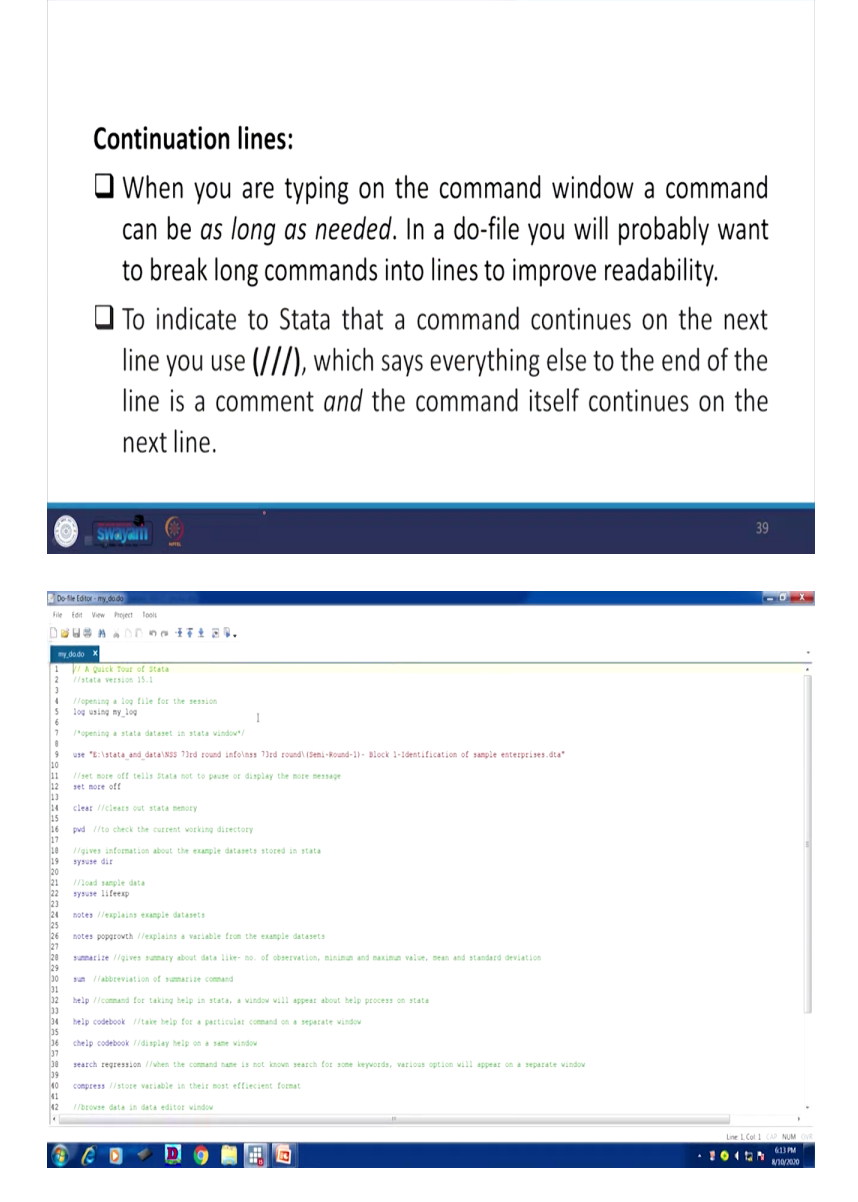

Another one, let me just clarify, after that I will show you in the do-file. When you are typing on the command window, a command can be as long as needed. In a do-file, you will probably want to break long commands into lines for better readability in that case you may use the triple forward slash.

To indicate a Stata that a command continues on the next line you use, you have continued a command, but command is a pretty longer, it is very difficult to read, simply you enter that you start from enter a triple forward slash and you start with a next line. That basically breaking the

command and Stata reads in continuity. These three slash does mean that Stata reads in continuity.

So only last slide is left let me show you once how we opened that and how that reads. Some minimum aspect of it, rest of the details we will clarify later. Other entries will certainly operate while we will be discussing. Look at this carefully, one forward slash here then star then we have written something then star then ended with a forward slash that means Stata is going to ignore it for sure, it is not a command.

Similarly, starting with a double forward slash, Stata is also equally going to ignore. Triple slash we have not used here, we will use it certainly when we do require for a long command in our operation. Triple slash to break that if such a bigger page is there or command still continue, the same command. If a regression command is there, there are so many variables you are still continuing it, you need to break it somewhere, you need to break it to a next line, you just add triple forward triple slash.

Stata is going to continue that particular command. If you select entire and execute, it will operate, we will clarify later on.

(Refer Slide Time: 32:00)

| SAVING WORK AND EXITING STATA                                                                                                    |
|----------------------------------------------------------------------------------------------------|
| you can save the modified data to disk using the save filename command.                                                                                                    |
| Exiting stata-                                                                                                    |
| Simply use the exit command                                                                                                    |
| Note: sometimes stata refuse to exit because of the changes made by<br>us and ask for confirmation, in that case if you want to save the<br>changes save it with a file name else use exit, <i>clear</i> command, which<br>tells stata to quit no matter what. |
| Or select File -> Exit in the menu, or press Alt-F4, as in most Windows programs.                                                                                                    |
| 🎯 <b>swayan 🔮</b> 40                                                                                                    |

|                                                                                                    |                                                                                                    | 151 - Gypretice_dstast_NS573_book2.ma                                                                                                    |                                                                                                    | - 0 -                                                                                                    |
|----------------------------------------------------------------------------------------------------|----------------------------------------------------------------------------------------------------|----------------------------------------------------------------------------------------------------|----------------------------------------------------------------------------------------------------|----------------------------------------------------------------------------------------------------|
| Image: Source of the source of the source of th                                                                                                    | Image: state state                                                                                                    | Data Graphics Statistics User Window Help                                                                                                    |                                                                                                    |                                                                                                    |
|                                                                                                    | Auge     Auge                                                                                                    | en. Ciri-O 😹 📷 🧰 🙃 - 🖸                                                                                                    |                                                                                                    |                                                                                                    |
| Image: definition of the second of the second o                                                                                                    | Image: state in the state in the state i                                                                                                    |                                                                                                    |                                                                                                    |                                                                                                    |
| Automation Image: State State Stat                                                                                                    |                                                                                                    | x log close                                                                                                    | <ul> <li>Variables</li> </ul>                                                                                                    | ¥ 0                                                                                                    |
|                                                                                                    | <pre>set of set of set</pre>                                                                                                    | es. cursones inter cunames                                                                                                    | A Filter varia                                                                                                    | bles here                                                                                                    |
| <pre>tart and and and and and and and and and and</pre>                                                                                                    |                                                                                                    | N log type: text                                                                                                    | Name                                                                                                    | Label                                                                                                    |
|                                                                                                    | <pre>set start start sta</pre>                                                                                                    | closed on: 10 Aug 2020, 17:55:27                                                                                                    | Sample                                                                                                    | Sample                                                                                                    |
| <pre>should winty winty</pre>                                                                                                    | wind wind wind wind wind wind wind wind                                                                                                    | are. a                                                                                                    | Sector                                                                                                    | Sector                                                                                                    |
| is is is is is is is is is is is is is i                                                                                                    | Automation   Automation   Automation <td>nge working directory_</td> <td>State Renig</td> <td>n AState RegionA</td>                                                                                                    | nge working directory_                                                                                                    | State Renig                                                                                                    | n AState RegionA                                                                                                    |
| <pre>section control control c</pre>                                                                                                    | <pre>set of the set of the set of</pre>                                                                                                    | . log using nss_1, text                                                                                                    | State Mega                                                                                                    | State Region                                                                                                    |
| <pre>section section set set set set set set set set set set</pre>                                                                                                    | <pre>in in in in in in in in in in in in in i</pre>                                                                                                    | and a second b                                                                                                    | state india                                                                                                    | State                                                                                                    |
| <pre>section section set set set set set set set set set set</pre>                                                                                                    | <pre>section set set set set set set set set set set</pre>                                                                                                    | off ) name - Cuntanna - Cuntanna                                                                                                    | State Distri                                                                                                    | State                                                                                                    |
| <pre>state is in the set of the set of the s</pre>                                                                                                    | <pre>setup of set is is a part of set is is a part of set is set is set</pre>                                                                                                    | at ) log type: text                                                                                                    | State_Usin                                                                                                    | State-District                                                                                                    |
|                                                                                                    |                                                                                                    | opened on: 10 Aug 2020, 17:56:58                                                                                                    | Stratum                                                                                                    | Stratum                                                                                                    |
| <pre>h into into into into into into into into</pre>                                                                                                    | <pre>http://www.bit.com/withus/bit.com/withus/bit.c</pre>                                                                                                    | ple datasets                                                                                                    | Substratum                                                                                                    | No Sub-Stratum-no                                                                                                    |
| Value Value Value Value Value Value   Value Value Value Value Value   Value Value Value <                                                                                                    |                                                                                                    | . su State                                                                                                    | Subkound<br>(cold allow                                                                                                    | SUD-Kound                                                                                                    |
| Note that is a state if is a state if if is a state if is a state if is a state if is a state if is a state if is a state if is a s                                                                                                    |                                                                                                    | Mariable Obs Mass Frd Day Min May                                                                                                    | FOUSUBRES                                                                                                    | C. FOU-Sub-Region                                                                                                    |
| Attal     7, 33     1, 32     3       String output     String output     String output     String output       String output     String output     String output                                                                                                    | And and and a state   And and a state   And and and a state   And and and a state   And and and a state   And and and a state   And and and and a state   And and and and a state   And and and and a state   And and and and a state   And and and and and and and and and and a                                                                                                    | Valiante Cos mean sur ner ner                                                                                                    | Second_Stu                                                                                                    | it. second-stage-sit.                                                                                                    |
| <pre>spectramy spectramy s</pre>                                                                                                    | see reading the set of the set of                                                                                                    | State 72,528 19.12896 10.22386 1 36                                                                                                    | 67,0701                                                                                                    | whether pursuing                                                                                                    |
| <pre>marked marked mark</pre>                                                                                                    | And Andread, A.J.   Andread, A.J.                                                                                                    | Amonthe Alexandria M                                                                                                    | 07_0704                                                                                                    | type or ownership                                                                                                    |
| ter per senter<br>den en senter<br>ter senter<br>ter senter                                                                                                    | An per ander<br>An per ander<br>An per ander<br>An per ander<br>An ander an per ander<br>Ander an ander<br>Ander an an an an an an an an an an an an an                                                                                                    | Approving ensemption . codebook Sector                                                                                                    | Properties                                                                                                    | 9                                                                                                    |
| stere mende<br>men engelen<br>men engelen<br>men e                                                                                                    | skiper   skiper    skiper   skiper   skiper   skiper   skiper   skiper   skiper   skiper   skiper   skiper   skiper   skiper   skiper   skiper   skiper   skiper   skiper   skiper   skip                                                                                                    | d yours (pro tourism)                                                                                                    | <b>₽</b> • •                                                                                                    |                                                                                                    |
| same inter   same type: staing utab., bat inspat is stail   uniper stains: fissing **: 0*2,110   uniper stains: fissing **: 0*2,110   uniper stains: inter   uniper stains: inter <t< td=""><td>some definition   some definition   some definition<td>ATOM Cartor Cartor Cart</td><td>4 Variables</td><td></td></td></t<>                                                                                                    | some definition   some definition   some definition <td>ATOM Cartor Cartor Cart</td> <td>4 Variables</td> <td></td>                                                                                                    | ATOM Cartor Cartor Cart                                                                                                    | 4 Variables                                                                                                    |                                                                                                    |
| <pre>stratesticle<br/>ender allower<br/>ender allower<br/>ender allower<br/>ender allower<br/>bestratesticle<br/>tablistics: 1</pre>                                                                                                    | <pre>Mining in the province in the province is a trail in the province is a trail in the province is a</pre>                                                                                                    | terewy state 34cto                                                                                                    | Name                                                                                                    | Sector                                                                                                    |
| type: string LLD, bot Loopet 1 3 433<br>unique values: 1                                                                                                    | type: sting into, bot longer in this:<br>type: sting into, bot longer in this:<br>this inter when in the inter when into inter when inter when into inter when into into inter when into into inter when into inter when inter when inter inter wh                                                                                                    | il svare ubare                                                                                                    | Label                                                                                                    | Sector                                                                                                    |
| wee and we have a manufal we have a manufal we h                                                                                                    | <pre>were noted in mode as made in the set in the set i</pre>                                                                                                    | tor type: string (str3), but longest is str1                                                                                                    | Type                                                                                                    | str3                                                                                                    |
| were denned autor.<br>Derec denne statter.<br>Liber Hales : 2 missig * 2/2,523<br>Liber Hales : 2 missig * 2/2,523<br>Liber Hales : 2 missig * 2/2,523<br>Liber Hales : 2 missig * 2/2,523<br>Liber Hales : 2 missig * 2/2,523<br>Missig * 2/2,523<br>Missig * 2/2,523                                                                                                    | <pre>memory memory memo</pre>                                                                                                    |                                                                                                    | Format                                                                                                    |                                                                                                    |
| <pre>media digitalities: freq: bajos<br/>binderscher.<br/>binder 2:<br/>binder 2:<br/>binder</pre>                                                                                                    | <pre>Market market<br/>Wardwareski<br/>Wardwareski</pre>                                                                                                    | ne statenew statelndla unique values: 2 nissing **: 0/72,528                                                                                                    | Value label                                                                                                    |                                                                                                    |
| Democratic in the set of the set of the set                                                                                                    | Derendenden<br>Hander<br>Hander                                                                                                    | e stateloida statejind.                                                                                                    | Notes                                                                                                    |                                                                                                    |
| Wardwardzelle       Image in the image in the image in t                                                                                                    | Wardhatter.k.       is is is is is is is is is is is is is i                                                                                                    | NTID CentreCodeRn. LaDulation: rreg. value                                                                                                    | 4 Data                                                                                                    |                                                                                                    |
| up to the second second se                                                                                                    | Auto   Store     Store     Store     Store     Store     Store     Store     Store     Store     Store     Store     Store     Store     Store     Store     Store     Store     Store     Store     Store     Store     Store     Store     Store     Store     Store     Store        Store <td>sing "GrynsPractice.lo</td> <td>Filename</td> <td>practice_dataset</td>                                                                                                    | sing "GrynsPractice.lo                                                                                                    | Filename                                                                                                    | practice_dataset                                                                                                    |
| Malet     import     import     import     import       Store     Connord     import     import     import       Store     Import     import     import     import       Store     Import     Import     import     import       Store     Import     Import     Import     Import       Store     Import     Import     Import     Import       Store     Import     Import     Import     Import       Store     Import     Import     Import     Import       Store     Import     Import     Import     Import       Store     Import     Import     Import     Import       Store     Import     Import     Import     Import       Store     Import     Import     Import     Import       Store     Import     Import     Import     Import       Store     Import     Import     Import     Import       Store     Import     Import     Import     Import       Store     Import     Import     Import     Import       Store     Import     Import     Import     Import       Store     Import     Import     Import                                                                                                    | <pre>Mail de la constant de la constant de la const</pre>                                                                                                    | 054                                                                                                    | Eabel                                                                                                    |                                                                                                    |
| Series     Series     Series <td>Star     Star                                                                                         <td>g ns.j. text</td><td><ul> <li>Notes</li> </ul></td><td></td></td>                                                                                                    | Star     Star     Star <td>g ns.j. text</td> <td><ul> <li>Notes</li> </ul></td> <td></td>                                                                                                    | g ns.j. text                                                                                                    | <ul> <li>Notes</li> </ul>                                                                                                    |                                                                                                    |
| Schward     Schward                                                                                                    | State     State                                                                                                    | log on (text)                                                                                                    | Variables                                                                                                    |                                                                                                    |
| Served     Served     Served <td>Sector       Sector       Sector</td> <td>ook Sector Command</td> <td>Observation</td> <td>12,528</td>                                                                                                    | Sector       Sector                                                                                                    | ook Sector Command                                                                                                    | Observation                                                                                                    | 12,528                                                                                                    |
| Were with the second of the second of th                                                                                                    |                                                                                                    | Non-THE M                                                                                                    | Size                                                                                                    | 11.69M                                                                                                    |
| Server Mill       Image: Server Mill       Image: Server Mill       Image: Server Mill       Image: Server Mill         Server Mill       Image: Server Mill       Image: Server Mill       Image: Server Mill       Image: Server Mill       Image: Server Mill         Server Mill       Image: Server Mill       Image: Server Mill                                                                                                    | Image: Image:                                                                                                    |                                                                                                    |                                                                                                    | 64M                                                                                                    |
| Image: Image:                                                                                                    |                                                                                                    |                                                                                                    |                                                                                                    |                                                                                                    |
| All and All and All a                                                                                                    | Our Carbon Konth Kont News         Our Carbon Konth Kont News         Our Carbon Konth Konth News         Our Carbon Konth Konth News         Our Carbon Konth Konth News         Our Carbon Konth Konth News         Our Carbon Konth Konth News         State Konth News         State Konth New                                                                                                    |                                                                                                    | Sorted by                                                                                                    | Sector                                                                                                    |
| Image: Image:                                                                                                    | Image: Image:                                                                                                    | C 🖸 🖌 🛄 💼 🖽                                                                                                    | Sorted by                                                                                                    | Sector<br>CAP NUM (<br>12 No 615 PM<br>8/10/2020                                                                                                    |
| Value     19 at 200       Value     19 at 200       Value     19 at 200       Normal     19 at 200       Normal     19 at 200       Normal     19 at 200       Normal     19 at 200       Normal     19 at 200       Normal     19 at 200       Normal     19 at 200       Normal     19 at 200       Normal     19 at 200       Normal     10 at 200       Normal     10 at 200       No                                                                                                    | Value     14       Value     13       Value     14       Value     14                                                                                                    | C D C Capital Strate Work Mag                                                                                                    | Sorted by                                                                                                    | Sector<br>(AP NUM (<br>615 PM<br>613 PM<br>8/10/2020                                                                                                    |
| 1 sig class     igg class     igg clas     igg class     igg class     igg                                                                                                    | Visit     ist cise     Value     Value                                                                                                    | C D Copartico datare NOSI Succidad                                                                                                    | Soned by                                                                                                    | Sector<br>(AP NUM (<br>615 PM<br>6/10/2020                                                                                                    |
| <pre>mail to the second whether the second whether</pre>                                                                                                    | <pre>mini control i control i contro</pre>                                                                                                    | <ul> <li>(2) 2) 20 (2) (2) (2) (2) (2) (2) (2) (2) (2) (2)</li></ul>                                                                                                    | Soned by                                                                                                    | Sector<br>(AP NUM (<br>615 PM<br>8/10/2020                                                                                                    |
| interviewe     interviewe     interviewe <td>augusta       augusta       augusta</td> <td>C       D       Image: Compared Association         131 - Gragging Kennet (1937) Secolution       The Compared Association         Dess: Capital Secolution       The Vectors The Point         IF = 1 are Secolution       The Vectors The Point         IF = 1 are Secolution       The Vectors The Point         IF = 1 are Secolution       The Vectors The Point         IF = 1 are Secolution       The Vectors The Point</td> <td>Soned by</td> <td>Sector<br/>(JAP NUM (<br/>615 PM<br/>A/20/2020<br/>— 0 — 0</td>                                                                                                    | augusta       augusta                                                                                                    | C       D       Image: Compared Association         131 - Gragging Kennet (1937) Secolution       The Compared Association         Dess: Capital Secolution       The Vectors The Point         IF = 1 are Secolution       The Vectors The Point         IF = 1 are Secolution       The Vectors The Point         IF = 1 are Secolution       The Vectors The Point         IF = 1 are Secolution       The Vectors The Point                                                                                                    | Soned by                                                                                                    | Sector<br>(JAP NUM (<br>615 PM<br>A/20/2020<br>— 0 — 0                                                                                                    |
| And And And And And And And And And And                                                                                                    | And And And And And And And And And And                                                                                                    | Organization discret (NST) 10002 dim     Organization discret (NST) 10002 dim     Organization discret (NST) 10002 dim     Organization discret (NST) 10002 dim     Organization discret (NST) 10002 dim     Organization discret (NST)     Organization discret (NST)     Organi                                                                                                    | Sorted by   Variables  Variables                                                                                                    | Sector<br>(JP NUM (<br>615 PM<br>A/10/2020<br>- 0 - 0 - 0<br>No for the former<br>bits here                                                                                                    |
| Store     Store     Store       Store     Store     Store       Store                                                                                                    | And we have the first of the first of the fi                                                                                                    | (2)       (2)       (2)       (2)         (3)       (2)       (2)       (2)         (3)       (4)       (2)       (2)         (3)       (4)       (4)       (4)         (3)       (4)       (4)       (4)         (3)       (4)       (4)       (4)         (4)       (4)       (4)       (4)         (4)       (4)       (4)       (4)         (4)       (4)       (4)       (4)         (4)       (4)       (4)       (4)         (4)       (4)       (4)       (4)         (4)       (4)       (4)       (4)         (4)       (4)       (4)       (4)         (4)       (4)       (4)       (4)         (4)       (4)       (4)       (4)         (4)       (4)       (4)       (4)         (4)       (4)       (4)       (4)         (4)       (4)       (4)       (4)         (4)       (4)       (4)       (4)         (4)       (4)       (4)       (4)         (4)       (4)       (4)       (4)         (5)                                                                                                    | Soned by                                                                                                    | Sector<br>CAP NUM (<br>CAP NUM (<br>615 PM<br>810/2020                                                                                                    |
| <pre>tand tand tand tand tand tand tand tand</pre>                                                                                                    | <pre>tame.tame.tame.tame.tame.tame.tame.tame.</pre>                                                                                                    | 20       20       20       20       20         151       - Goption Secure VOID Book2min       -       -         154       - Goption Secure Void Book2min       -       -         155       - A       - S       -       -         157       - Common       -       -       -         158       - A       - S       -       -         159       - O       -       -       -         159       - Common       -       -       -         159       - Common       -       -       -         159       - Common       -       -       -         159       - Common       -       -       -         159       - Common       -       -       -         159       - Common       -       -       -         159       - Common       -       -       -         159       - Common       -       -       -         150       - Common       -       -       -       -         150       - Common       -       -       -       -         150       - Common       -       - <td>Sorred by</td> <td>Sector<br/>(AP NUM (<br/>635 PM<br/>635 PM<br/>643 PM<br/>643</td>                                                                                                    | Sorred by                                                                                                    | Sector<br>(AP NUM (<br>635 PM<br>635 PM<br>643 PM<br>643                                                                                                    |
| spanned particular     ing stateg stat j, text     ing stateg stat j, text     Sore Sore Sore Sore Sore Sore Sore Sore                                                                                                    | ing using stal, is stal         sign (stal), stal         sign (stal), stal         sign (stal), stal)         sign (stal), stal) <t< td=""><td>C       D       D       D       D         S1 - Gregoric seniet (SST) Succi.ze       D       D       D       D         Diss - Garda - Santas - Der Wolsen Hety       D       D       D         Diss - Garda - Santas - Der Wolsen Hety       D       D       D         Diss - Garda - Santas - Der Wolsen Hety       D       D       D         Diss - Garda - Santas - Der Wolsen Hety       D       D       D         Diss - Garda - Santas - Der Wolsen Hety       D       D       D         Diss - Garda - Santas - Der Wolsen Hety       D       D       D         Diss - Garda - Der Der Wolsen Hety       D       D       D         Diss - Garda - Der Der Wolsen Hety       D       D       D         Diss - Garda - Der Der Wolsen Hety       D       D       D         Diss - Garda - Der Der Der Der Der Der Der Der Der Der</td><td>Soned by   Variables  Variables  Variables  Variables  Name Sample</td><td>Sector<br/>CAP NUM (<br/>635 PM<br/>635 PM<br/>643 PM<br/>643</td></t<>                                                                                                    | C       D       D       D       D         S1 - Gregoric seniet (SST) Succi.ze       D       D       D       D         Diss - Garda - Santas - Der Wolsen Hety       D       D       D         Diss - Garda - Santas - Der Wolsen Hety       D       D       D         Diss - Garda - Santas - Der Wolsen Hety       D       D       D         Diss - Garda - Santas - Der Wolsen Hety       D       D       D         Diss - Garda - Santas - Der Wolsen Hety       D       D       D         Diss - Garda - Santas - Der Wolsen Hety       D       D       D         Diss - Garda - Der Der Wolsen Hety       D       D       D         Diss - Garda - Der Der Wolsen Hety       D       D       D         Diss - Garda - Der Der Wolsen Hety       D       D       D         Diss - Garda - Der Der Der Der Der Der Der Der Der Der                                                                                                    | Soned by   Variables  Variables  Variables  Variables  Name Sample                                                                                                    | Sector<br>CAP NUM (<br>635 PM<br>635 PM<br>643 PM<br>643                                                                                                    |
| see enables     is is is any 25:0; 37:35:13     is is is any 25:0; 37:35:13     is is any 25:0; 37:35:13     is is any 25:0; 37:35:                                                                                                    | Image: constants     Image: constants       Star     Image: constants       Star     Image: constants       S                                                                                                    | Suppose dated NUT book/mi           Organization for the suppose dated NUT book/mi           Other Suppose dated NUT book/mi           Other Suppose dated NUT book/mi     <                                                                                                    | Sored by  Vanables  Vanables  A rate case ample Sample Sector                                                                                                    | Sector CAP NUM ( CAP NUM (                                                                                                    |
| max     max     max <td>main     main     main</td> <td>A1 - Observice About MAX3 Jacob About         A1 - Observice About MAX3 Jacob About         Data - Graphics South South About About         B1 - Graphics South South About About A</td> <td>Soted by   Vanables  Vanables  Vanables  Sotor Sate Repe</td> <td>Sector<br/>CAP NUM C<br/>635 PM<br/>AJU/2000<br/>C<br/>C<br/>C<br/>C<br/>C<br/>C<br/>C<br/>C<br/>C<br/>C<br/>C<br/>C<br/>C</td>                                                                                                    | main     main                                                                                                    | A1 - Observice About MAX3 Jacob About         A1 - Observice About MAX3 Jacob About         Data - Graphics South South About About         B1 - Graphics South South About About A                                                                                                    | Soted by   Vanables  Vanables  Vanables  Sotor Sate Repe                                                                                                    | Sector<br>CAP NUM C<br>635 PM<br>AJU/2000<br>C<br>C<br>C<br>C<br>C<br>C<br>C<br>C<br>C<br>C<br>C<br>C<br>C                                                                                                    |
| ster     Ster     Ster                                                                                                    | 1000       1000       1000       1000       1000       1000       1000       1000       1000       1000       1000       1000       1000       1000       1000       1000       1000       1000       1000       1000       1000       1000       1000       1000       1000       1000       1000       1000       1000       1000       1000       1000       1000       1000       1000       1000       1000       1000       1000       1000       1000       1000       1000       1000       1000       1000       1000       1000       1000       1000       1000       1000       1000       1000       1000       1000       1000       1000       1000       1000       1000       1000       1000       1000       1000       1000       1000       1000       1000       1000       1000       1000       1000       1000       1000       1000       1000       1000       1000       1000       1000       1000       1000       1000       1000       1000       1000       1000       1000       1000       1000       1000       1000       1000       1000       1000       1000       1000       1000       1000       1000                                                                                                          | 31 dograms downer MODI Sociality         33 dograms downer MODI Sociality         Das Grafte Spenne down Weden         Tas Grafte Spenne down Weden         Tas Grafte Spenne down Weden                                                                                                    | Sored by   Variables  Variables  Name Sample Scher State Rage State                                                                                                    | Sector<br>CAP HARE &<br>CAP HARE &<br>CAP HARE<br>CAP HARE<br>ALLOYDOD<br>T 4<br>ALLOYDOD<br>T 4                                                                                                    |
| Strate     Viritiality     One     Main     Strate     Strate <td>Singer     Training     Singer     Singer&lt;</td> <td>Company Annue (http:// incodes)      Company Annue (http:// incodes)      Compa</td> <td>Sored by  Variables  Variables  Name Sampe Sector State Repo Sate Automation Sate Automation S</td> <td>Sector<br/>(JP Hold C STAN<br/>C IN C STAN<br/>C IN C STAN<br/>C IN C STAN<br/>C IN C STAN<br/>C IN C STAN<br/>C IN C STAN<br/>C IN C STAN<br/>C IN C STAN<br/>Stan<br/>Stan<br/>Sta</td> | Singer     Training     Singer     Singer<                                                                                                    | Company Annue (http:// incodes)      Company Annue (http:// incodes)      Compa                                                                                                    | Sored by  Variables  Variables  Name Sampe Sector State Repo Sate Automation Sate Automation S                                                                                                    | Sector<br>(JP Hold C STAN<br>C IN C STAN<br>C IN C STAN<br>C IN C STAN<br>C IN C STAN<br>C IN C STAN<br>C IN C STAN<br>C IN C STAN<br>C IN C STAN<br>Stan<br>Stan<br>Sta            |
| State<br>mpec NDD<br>spec NDD<br>scied, dearupt,<br>scied, dearupt,<br>scied                                                                                                    | State       State       State <td< td=""><td>Corperson and MAXI backTon      Corperson and MAXI backTon      Corperson and MAXI bachon      Corperson and MAXI bachon      Corperson and MAXI backTon</td><td>Vanables Vanables Vanables Vanables Sate Repe Sate Repe Sate Rate Sate Data</td><td>Sector<br/>(A) Build (C)<br/>(A) Build (C)</td></td<> | Corperson and MAXI backTon      Corperson and MAXI backTon      Corperson and MAXI bachon      Corperson and MAXI bachon      Corperson and MAXI backTon                                                                                                    | Vanables Vanables Vanables Vanables Sate Repe Sate Repe Sate Rate Sate Data                                                                                                    | Sector<br>(A) Build (C)<br>(A) Build (C)                                                                                                    |
| compart<br>mage in biol<br>mage in biol<br>mage i                                                                                                    | same the form of the form of the second of the second of t                                                                                                    | Company Annue (Not) I sector      Company Annue (Not) I sector      Company Annue (Not) I sector      Company Annue (Not)      Company Annue (Not)      Company Annue                                                                                                    | Vanables     Vanables     Vanables     Vanables     Vanables     Vanables     State     Sate     Sate                                                                                                    | Sector<br>(2) Note of the sector<br>(2) Note of the sector<br>(3) Note of the sector<br>(3) Note of the sector                                                                                                    |
| wrench NDD<br>border, deraucht,<br>wreich NDD<br>border, deraucht,<br>wreich NDD<br>border,<br>NDD<br>border, deraucht,<br>wreich NDD<br>border,<br>NDD<br>border,<br>NDDD<br>border,<br>NDDD<br>border,<br>NDDD<br>border,<br>NDDD<br>border,<br>NDDD<br>bor                                                                                                    | <pre>wreak th00<br/>wreak th00<br/>wreak</pre>                                                                                                    | Organic Association       Organic Association       Organic Assoc                                                                                                    | Sonto by<br>Variables<br>Variables<br>V                                                                                                    | Sector<br>(20 Num (<br>20 Num (<br>20 Num                                                                                                    |
| Variable     Ors     Main     Undedd.do'r       stored Start     Start     12,521     13,2234     Undedd.do'r       stored Start     Start     Start     Start       stored Start     Start     Start     Start       stored Start     Start     Start     Start       stored Start     Start     Start     Start       stored Start     Start     Start     Start       stored Start     Start     Start     Start       stored Start     Start     Start     Start       stored Start     Start     Start     Start       Start     Start     Start     Start                                                                                                    | varee HOM<br>varee HOM<br>varee Hom<br>varee Hom                                                                                                    | C       C       C       C       C         11 dregator senet (VSI) sectors       C       C       C         12 dregator senet (VSI) sectors       C       C       C         13 dregator senet (VSI) sectors       C       C       C         13 dregator senet (VSI) sectors       C       C       C         13 dregator senet (VSI) sectors       C       C       C         13 dregator senet (VSI) sectors       C       C       C         13 dregator senet (VSI) sectors       C       C       C         13 dregator senet (VSI) sectors       C       C       C         13 dregator senet (VSI) sectors       C       C       C         14 dregator senet (VSI) sectors       C       C       C         15 dregator senet (VSI) sectors       C       C       C         15 dregator senet (VSI) sectors       C       C       C         16 dregator senet (VSI) sectors       C       C       C         16 dregator senet (VSI) sectors       C       C       C         16 dregator senet (VSI) sectors       C       C       C         16 dregator senet (VSI) sectors       C       C       C         16 dregator senet (VSI) sectors                                                                                                    | Vanables<br>Vanables<br>Vanables<br>Name<br>Sampe<br>Sate Rose<br>Sate Ros                                                                   | Sector<br>(La) Hold (<br>I N Sector)<br>(La) Hold (<br>Sector)<br>(La) Hold (<br>Sector)<br>(La) Hold (<br>Sector)<br>Sector)<br>Sector<br>Sector<br>S                                                                                                    |
| diad decarding the server is a state 1, 31 11 11 11 11 11 11 11 11 11 11 11 11                                                                                                    | Algent HOL<br>stor, demonder<br>stor, demonder                                                                                                    | 21 Corpore control XXX 2 matcher         Das Copies Sonto De Withour Hrol         Das Copies Sonto De Withour Hrol         Dis Ar Copies Sonto De Withour Hrol         Dis Ar Copies Sonto De Withour Hrol         Dis Ar Copies Sonto De Withour Hrol         Dis Ar Copies Sonto De Withour Hrol         Dis Ar Copies Sonto De Withour Hrol         Dis Ar Copies Sonto De Withour Hrol         Dis Ar Copies Sonto De Withour Hrol         Dis Ar Copies Sonto De Withour Hrol         Dis Ar Copies Sonto De Withour Hrol         Dis Copies Sonto De Withour Hrol         Dis Copies Sonto De Withour Hrol         Dis Copies Sonto De Withour Hrol         Dis Copies Sonto De Withour Hrol         Dis Copies Sonto De Withour Hrol         Dis Copies Sonto De Withour Hrol         Dis Copies Sonto De Withour History Ling         Dis Copies Sonto De Withour History Ling         Dis Copies Sonto De Withour History Ling         Dis Sonto De Withour History Ling         Dis Sonto De Withour History Ling         Dis Sonto De Withour History Ling         Dis Sonto De Withour History Ling         Dis Sonto De Withour History Ling         Dis Sonto De Withour History Ling         Dis Sonto De Withour History Ling         Dis Sonto De Withour History Ling         Dis Sonto De                                                                                                    | Variables     Variables                                                                                                    | Sector<br>CA 5140<br>To No. 4<br>Sector<br>CA 5140<br>Sector<br>CA 5140<br>Sector<br>CA 5140<br>CA 51400<br>CA 51400<br>CA 514000<br>CA                                                                                                    |
| state     state     state     state     state       state     type: string (stat), bot longest is stril     uniper values; 2     nissing **     0/22,528       uniper values; 1     nissing **     0/22,528     then       State     the value     the value     the value       tabulation: freq value     1,742 ° 2*     the value       state     tabulation: freq value     1,742 ° 2*                                                                                                    | <pre>styles HSQ<br/>styles HSQ<br/>s</pre>                                                                                                    | C       C       C       C       C         11 diffugator, senset (XSI) Secular       C       C       C         12 diffugator, senset (XSI) Secular       C       C       C         C       C       C       C       C         C       C       C       C       C         C       C       C       C       C         C       C       C       C       C         C       C       C       C       C         C       C       C       C       C         C       C       C       C       C         C       C       C       C       C         C       C       C       C       C         C       C       C       C       C         C       C       C       C       C         C       C       C       C       C       C         C       C       C       C       C       C       C         C       C       C       C       C       C       C       C       C       C       C       C       C       C       C       C                                                                                                    | Vanables     Vanables     Vanables     Vanables     Variables     Variables     Variables     Same     Same     Sam                                                                                                    | Sector<br>Call Holds (<br>Call Holds (<br>Call Hol                                                                                                    |
| sking damang,<br>sking damang,<br>sking                                                                                                    | Ander, den und,<br>ander, den und,<br>ander den ander,<br>ander den ander,<br>ander den ander,<br>ander den ander,<br>ander den ander,<br>begen tool ander,<br>tabilitation: Freg: Tabin<br>31,744 - 2°:<br>31,744 - 2°:<br>ander den ander,<br>bit de norder,<br>bit de norder,<br>bit de                                                                                                    | 131 Longente danard VSD Denklowi         132 Longente danard VSD Denklowi         134 Longente danard VSD Denklowi         134 Longente danard VSD Denklowi         134 Longente danard VSD Denklowi         134 Longente danard VSD Denklowi         134 Longente danard VSD Denklowi         135 Longente danard VSD Denklowi         135 Longente danard VSD Denklowi         136 Longente danard VSD Denklowi         137 Longente danard VSD Denklowi         138 Longente danard VSD Denklowi         139 Longente danard VSD Denklowi         139 Longente danard VSD Denklowi         139 Longente danard VSD Denklowi         139 Longente danard VSD Denklowi         139 Longente danard VSD Denklowi         139 Longente danard VSD Denklowi         139 Longente danard VSD Denklowi         139 Longente danard VSD Denklowi         139 Longente danard VSD Denklowi         139 Longente danard VSD Denklowi         139 Longente danard VSD Denklowi         139 Longente danard VSD Denklowi         130 Longente danard VSD Denklowi         130 Longente danard VSD Denklowi         130 Longente danard VSD Denklowi         131 Longente danard VSD Denklowi         132 Longente danard VSD Denklowi         133 Longente danarov         134 Longente dana                                                                                                    | Sonto by     Vanables     Vanables                                                                                                    | Sector<br>California California<br>California<br>California                                                                                                    |
| ne ge hanne.<br>Stere<br>stere<br>stere<br>stere<br>stere<br>tere of the region<br>type: string (stal), hot longest is stri<br>unique values: 2 nissing ** 0/2,522<br>tabulation: freq table<br>31,742 *2<br>stere<br>tog en thed<br>tog en thed<br>tog en the                                                                                                    | na ge lanne.<br>Stere<br>Stere<br>Lype: string ista), het langest is stri<br>anne wandes<br>toper string<br>Stabilitien: freg. Value<br>31,742 - 22<br>Stere<br>Command<br>Market<br>Langest band<br>Stere Langest<br>Stabilitien: freg. Value<br>31,742 - 22<br>Stere Command<br>Market<br>Langest band<br>Stere Langest<br>Stabilitien: freg. Value<br>Stabilitien: freg. Value                                                                                                    | Circulation Secure Void I social         Circulation Secure Void I social         Circulation Secure Void I social Secure Void I social Secure Void I social Secure Void I social Secure Void I social Secure Void I social Secure Void I social Secure Void I social Secure Void I social Secure Void Void Void Void Void Void Void Void                                                                                                    | Vanables     Vanables     Vanables     Vanables     Inter cana     Anne     Samp con     Samt pois     Samt pois     Samt p                                                                                                    | Sector<br>Call Note (<br>1 Note (<br>1 Not                                                                                                    |
| siere stere service stere ster                                                                                                    | ske<br>ske<br>teres indek<br>teres indek<br>teres in                                                                                                    | 211 Granden Kanne Kattel Jandie       213 Granden Kanne Kattel Jandie       214 Granden Kanne Kattel Jandie       215 Granden Kanne Kattel       216 Granden Kattel       216 Granden Kattel       217 Granden Kattel       218 Granden Kattel       218 Granden Kattel       219 Granden Kattel       219 Granden Kattel       210 Granden Kattel       210 Granden Kattel       210 Granden Kattel       210 Granden Kattel       210 Granden Kattel       210 Granden Kattel       210 Granden Kattel       210 Granden Kattel       210 Granden Kattel       210 Grande                                                                                                    | Varables     Varables                                                                                                    | Sector<br>California<br>Note in the sector<br>Sector<br>Sector                                                                                                    |
| store general star regione star regione star                                                                                                    | where use spears in the spears is strill use spears is strill use spears is spears is                                                                                                    | Comparing Contract (SOI) Joint/Limit         131 - Graphic States         131 - Graphic States         131 - Graphic State                                                                                                    | Vanables<br>Vanables<br>Van | Sector<br>Control Control Contro                                                                                                    |
| te repor<br>ter repor<br>ter repor<br>ter repor<br>ter repor<br>ter report<br>ter report                                                                                                    | tite region<br>type: string stal), but longest is stri<br>answer mindes<br>answer mindes<br>ansign values: 2 missing **; 0/72,211<br>bit region<br>tabulation: freq. Value<br>tabulation: freq. Value<br>31,744 ***<br>31,744 ***<br>3                                                                                                    | 211 - Grandon Control         131 - Grandon Control         132 - Grandon Control         133 - Grandon Control         133 - Grandon Control         134 - Grandon Control         135 - Grandon Control         135 - Grandon Control         136 - Grandon Control         137 - Grandon Control         138 - Grandon Control         139 - Grandon Control         130 - Grandon Control         131 - Grandon Control         131 - Grandon Control         131 - Grandon Control         131 - Grandon Control         131 - Grandon Control         132 - Grandon Control         133 - Grandon Control         134 - Grandon Control         135 - Grandon Control         135 - Grandon Control <td< td=""><td>Vanables     Vanables     Vanables</td><td>State<br/>Car Carl Carl<br/>Carl Carl<br/>State<br/>Carl Carl<br/>Carl Carl<br/>Carl Carl<br/>Carl<br/>Carl</td></td<> | Vanables     Vanables                                                                                                    | State<br>Car Carl Carl<br>Carl Carl<br>State<br>Carl Carl<br>Carl Carl<br>Carl Carl<br>Carl<br>Carl |
| type: strilg (std), but longest is strl<br>sever shadds<br>usinger villes: 2 string of (72,532)<br>usinger villes: 2 string of (72,532)<br>tabultim: freg. Villes:<br>36,766 - 22*<br>Setor<br>Command<br>Setor<br>Command<br>Setor<br>Command<br>Command<br>C                                                                                                    | type: string stal), hot longest is stri<br>tenere tables<br>tenere tables<br>tenere tab                                                                                                    | C       C       C       C       C         All Congress statut Voll Jacobian       C       C       C         Congress statut Voll Jacobian       C       C       C         Congress statut Voll Jacobian       C       C       C         Congress statut Voll Jacobian       C       C       C         Congress statut Voll Jacobian       C       C       C         Congress statut Voll Jacobian       C       C       C         Congress statut Voll Jacobian       C       C       C         Congress statut Voll Jacobian       C       C       C         Congress statut Voll Jacobian       C       C       C         Congress statut Voll Jacobian       C       C       C         Congress statut Voll Jacobian       C       C       C         Congress statut Voll Jacobian       C       C       C         Congress statut Voll Jacobian       C       C       C       C         Congress statut Voll Jacobian       C       C       C       C       C         Congress statut Voll Jacobian       C       C       C       C       C       C       C       C       C       C       C       C       <                                                                                                    | Vanables<br>Vanables<br>Vanables<br>Name<br>Sate, Rage<br>Sate, Rage<br>S                                                                                                    | State<br>(2) Call (2) (2) (2) (2) (2) (2) (2) (2) (2) (2)                                                                                                    |
| type: strip wither, but despets is strip<br>week and despendent<br>Stabulation: Trep: Value<br>Stabulation: Trep: Value<br>Stabula                                                                                                    | tiger Handes<br>ander Handes<br>ander Handes<br>ander Handes<br>ander Handes<br>ander Handes<br>ander Handes<br>ander Handes<br>ander Handes<br>ander Handes<br>big on Ind<br>big on Ind                                                                                                    | 21       Compare dame/0000 localize         23.1       Compare dame/0000 localize         23.1       Compare dame/00000 localize         23.1       Compare dame/00000 localize         23.1       Compare dame/00000 localize         23.1       Compare dame/00000 localize         23.1       Compare dame/00000000 localize         23.1       Compare dame/00000000000000000000000000000000                                                                                                    | Variables<br>Variables<br>Variables<br>State<br>Sate Appe<br>Sate<br>Sate Appe<br>Sate Appe<br>Sate Appe<br>Sate Appe                                | Sector<br>Carl Band Sector<br>Carl Band Sector<br>Sector<br>Se                                                                                                    |
| table table in ann / A. Shar in a sing ** 1 of 2,538 and a sing / A. Shar in a sing / A. Shar in a sing /                                                                                                    | Anne standa<br>Anne standa<br>Decendanta<br>Standar<br>Standar<br>S                                                                                                    | Al diversion demethation back into an analysis of the two two two two two two two two two two                                                                                                    | Vanables     Vanables     Vanables     Vanables     Vanables     Vanables     State, Data     State, Data                                                                                                    | Statu<br>(2) Roda<br>(2) Roda                                                                                                    |
| which are under the second second sec                                                                                                    | which and y determine and and y determine and and y determine and and y determine and y determine and y determ                                                                                                    | 2111 Graness conserved XXXX J boxd.set         1511 Graness conserved XXXX J boxd.set         1511 Graness conserved XXXX J boxd.set                                                                                                    | Variables<br>Variables<br>Variables<br>State<br>Sante<br>Sate Ange<br>Sate Ange<br>Sate                                                                   | Sector Carl Bands Carl Bands Carl                                                                                                    |
| Decencioades.<br>Stabulation: Freq: Value<br>Stabulation: Freq: Value<br>Sta                                                                                                    | Tabilation: free, Salar<br>Signabacteran,<br>31,74 - 2*<br>Sector<br>Command<br>Command                                                                                                    | Image: Source State State Sta                                                                                                    | Vanables     Vanables                                                                                                    | State<br>(24) Bada<br>(25) R. (25) R.<br>(25) R.<br>(25)                                                                                                    |
| Spenhanzense<br>Mark 11<br>Sector Command 11<br>Sector Command 12<br>Sector Command 12<br>Sector Co                                                                                                    | Specifications<br>33,744 *1*<br>31,742 *2*<br>million<br>Sector<br>Connected<br>****<br>****<br>Sector<br>Connected<br>****<br>*****<br>Sector<br>******<br>Connected<br>************************************                                                                                                    | Image: Source Model () () () () () () () () () () () () ()                                                                                                    | Variables<br>Variables<br>Variables<br>Variables<br>State<br>State Arops<br>State<br>State Arops<br>State<br>State Arops<br>State Arops<br>State Ar                                                                                                    | Sector<br>Carl Leader<br>Carl Leader<br>Sector<br>Sector<br>Sect                                                                                                    |
| u, Lind u, Lind Sector 15  Sector Commund  Sector Commund  Sec                                                                                                    | su, tori                                                                                                    | Since water with the second second                                                                                                    | Sonet by     Vanables     Vanables                                                                                                    | State<br>(24) Edda<br>(25) R. (25) R.<br>(25) R.<br>(25)                                                                                                    |
| Mill And Command Comma                                                                                                    | In the interval of the interval of the interva                                                                                                    | Image: Start Starters     Image: Starters       Image: Starters     Image: Starters       Image: Starters     Image: Starters                                                                                                    | Variables<br>Variables<br>Variables<br>Company<br>Seator<br>State, Polyson<br>State, Polyson<br>State,                                                                                                    | Sector Carl Conductor Carl Conductor                                                                                                    |
| Sector Log on therd P12<br>Sector Command P128<br>Command P128<br>Sector Sector P128<br>Sector Sector P128<br>Sector Sector P128<br>Sector Sector P128<br>Sector Sector P128<br>Sector Sector P128<br>Sector Sector P128<br>Sector Sector P128<br>Sector Sector P128<br>Sector P128<br>Sector P128                                                                                                    | terrer to get (and to the second second seco                                                                                                    | City of concretent (VX) (note)         Statistical Statistical Statis                                                                                                    | Vanables     Vanables                                                                                                    | State<br>(24) Edda (<br>52) R (<br>53) R (<br>53) R (<br>54) R (<br>54) R (<br>5                                                                                                    |
| Sector Log enderd Command 2 2 2 2 2 2 2 2 2 2 2 2 2 2 2 2 2 2 2                                                                                                    | Sector         Ling on tord         Ling on tord         Ling on tord         Ling of tord         Ling of tord <thling of="" th="" tord<="">         Ling of tord</thling>                                                                                                    | 1311 Granewa control XXX J box James         1511 Granewa control XXX J box James         1512 Granewa control XXX J box James         1512 Granewa control XXX J box James         1512 Granewa control XXX J box James         1512 Granewa control XXX J box James         1512 Granewa control XXX J box James         1512 Granewa control XXX J box James         1512 Granewa control XXX J box James         1512 Granewa control XXX J box James         1512 Granewa control XXX J box James         1512 Granewa control XXX J box James         1512 Granewa control XXX J box James         1512 Granewa control XXX Ja                                                                                                    | Vanables Vanables Va                                                                                                    | Sector<br>(2) Ford (2)<br>(2) Ford (2)<br>(2) Ford                                                                                                    |
| Command 2 contraction 2 contraction 2 contra                                                                                                    | Command  Command  Com                                                                                                    | City of concretent (VX) (notice)         Statistical Statistical Stat                                                                                                    | Sonet by     Vanables     Vanables                                                                                                    | State<br>(2) Balance<br>(2) Control<br>(2) Control                                                                                                    |
| Minung Midd<br>Sonrafety Sotor<br>Lor Auda (11                                                                                                    | 27 Ultre<br>Kenoy Bal<br>Sindly Gal<br>(2) Nation<br>(2) Nation<br>(2                                                                                                    | Image: Source Add Decoder       Image: Source Add Decoder                                                                                                    | Vanables Vanables Vanables Vanables Vanables Vanables Vanables Saaum Sadawad Saau Sath Saaum Sadawad CoDosates Saaum Sadawad CoDosates Saaum Sadawad CoDosates Saaum Sadawad CoDosates Saaum Sadawad CoDosates Saaum Sadawad CoDosates Saaum Sadawad Saaum Sadawad Saaum Sadawad Saaum Sadawad Saaum Sadawad Saaum Sadawad Saaum Saaum Sadawad Saaum Saaum                                                                                                    | Sector                                                                                                    |
| errory see<br>Sorte by Sched V<br>(22 MAR OR                                                                                                    | 1999 y Barr<br>Schedy Barr<br>(27 Mar (2) 10 (1) 10 (1) 1                                                                                                    | Signature content (SU) (social)         Signature content (SU) (social)         Signature content (SU) (social) <td>Sonet by     Vanables     Vanables</td> <td>State<br/>(2) Roda<br/>(2) Roda</td>                                                                                                    | Sonet by     Vanables     Vanables                                                                                                    | State<br>(2) Roda<br>(2) Roda                                                                                                    |
| ער איז איז איז איז איז איז איז איז איז איז                                                                                                    | (2) NAU<br>(2) NAU<br>• • • • • • • • • • • • • • • • • • •                                                                                                     | All Sequence sense (XI) (Josh)       All Sequence sense (XI) (Josh)       It is a formation in the importance in the importance in                                                                                                    | Vanables Vanables Vanables Vanables Vanables Vanables Vanables Search rege Search rege Se                                                                                                    | Sector                                                                                                    |
| CAP NUM OWN                                                                                                    |                                                                                                    | All Groupes control MULTIONER       12 Second Status Datas Data                                                                                                    | Sonet by     Vanables     Vanables                                                                                                    | Statu<br>(2) Roda<br>(2) Roda                                                                                                    |
|                                                                                                    | D 🤣 D 🗿 🔛 🙀                                                                                                    | 1     Oppose dome (MAX) based in       1     Oppose dome (MAX) based in       1     Oppose dome (MAX) based in <td< td=""><td>Vanables     Vanables     Vanables     Vanables     Vanables     Vanables     Vanables     Vanables     Saaro en     Saaro en</td><td>Sector      (24) Read      (24) Read</td></td<>                                                                                                    | Vanables     Vanables     Vanables     Vanables     Vanables     Vanables     Vanables     Vanables     Saaro en     Saaro en                                                                                                    | Sector      (24) Read      (24) Read                                                                                                    |

| leview | T₽×                        | . log close .                                                                                                    | Variables        | •                |
|--------|----------------------------|----------------------------------------------------------------------------------------------------|------------------|------------------|
| A Line | er commands here           | log: C:\nssPractice.log                                                                                                    | A Fiter variable |                  |
| Co     | orrmand _rc                | log type: text                                                                                                    | Name             | Label            |
| USE    | e 'G\practice_dataset_N    | closed on: 10 Aug 2020, 17:55:27                                                                                                    | Sample           | Sample           |
| list   | t Sample State_Region in   |                                                                                                    | Sector           | Sector           |
| list   | t Sample State_Region in   | log using nss 1. text                                                                                                    | State_Region     | State-Region     |
| d      |                            | · · · · · · · · · · · · · · · · · · ·                                                                                                    | State            | State            |
| dS     | State                      | name: cunnamed>                                                                                                    | state_india      | State            |
| 9J     |                            | log: G:\Statal5\nss_1.log                                                                                                    | State_District   | State-District   |
| 94,0   | detail                     | log type: text                                                                                                    | Stratum          | Stratum          |
| cod    | debook State               | opened on: 10 Aug 2020, 17:56:58                                                                                                    | SubStratumNo     | > Sub-Stratum-no |
| (0)    | debook, compact            | su State                                                                                                    | SubRound         | Sub-Round        |
| duj    | plicates report ENTID      |                                                                                                    | FODSubRegi       | FOD-Sub-Regio    |
| duş    | plicates report ENTID      | Variable Obs Mean 4 AL Data in memory nave changed.                                                                                                    | Second_Stut.     | Second-Stage-    |
| USE    | e 'G\practice_dataset_IH   | Do you want to save the changes before exiting?                                                                                                    | b2_q201          | Whether pursuit  |
| 3 du   | plicates report HHID       | State /2,528 19.12896 1                                                                                                    | b2_q204          | Type of ownerst  |
| 4 use  | e 'G\practice_dataset_N    | codebook Sector Save Don'save Cancel                                                                                                    | Properties       |                  |
| 5 de   | string State, gen (statene |                                                                                                    | 0.00             |                  |
| 5 br:  | statenew                   |                                                                                                    | 4 Variables      |                  |
| 7 br:  | statenew State             | Sector Sector                                                                                                    | Name             | Sector           |
| ) de   | string State, replace      |                                                                                                    |                  | Sector           |
| 507    | rt Sector                  | type: string (str3), but longest is str3                                                                                                    | hor              |                  |
| br     | Sector                     |                                                                                                    |                  |                  |
| ren    | name statenew statelndia   | unique values: 2 missing **: 0/72,528                                                                                                    | Value label      |                  |
| ren    | name statelindia state_ind |                                                                                                    | Notes            |                  |
| kee    | ep ENTID CentreCodeRn      | tabulation: Freq. Value                                                                                                    | 4 Data           |                  |
| log    | g using "GtynssPractice.to | 36 762 *2*                                                                                                    | Filename         | practice_data    |
| log    | g close                    |                                                                                                    | Label            |                  |
| log    | g using nss_1, text        | تان المراجع المراجع المراجع المراجع المراجع المراجع المراجع المراجع المراجع المراجع المراجع المراجع المراجع الم<br>المراجع المراجع المراجع المراجع المراجع المراجع المراجع المراجع المراجع المراجع المراجع المراجع المراجع المراجع | Notes            |                  |
| su:    | State                      | log on (text)                                                                                                    | Variables        |                  |
| 00     | debook Sector              | Command                                                                                                    | Observations     | 72,528           |
|        |                            | Constant                                                                                                    | Size             | 11.69M           |
|        |                            |                                                                                                    | Memory           | 64M              |
|        |                            |                                                                                                    |                  |                  |

The last slide to be discussed at this moment is that, which is very important also, do not forget to save, otherwise Stata may not save the data. You can save the modified data to disk using the save with the filename command. Save then filename. If you do that, it will save. Otherwise, if you close it, it will also ask for save. You need to save with that filename. You create your file name.

And simultaneously exiting Stata is important. I am going to do that at the end. With that, we will close it, but simply exit is also going to exit your Stata. Note that, sometimes Stata refuse to exit because of the changes made in between or ask us for confirmation. In that case, if you want to save, which I just said, you can save with a new created file or if you do not want to save, then simply exit, it will clear all the command.

And otherwise through the pointer also, from the dropdown menus also from the file, there is also, here exit. If you go by that you can also close it. Another easy option, those advanced users usually do if they are very handy with the keyboard Alt F4. Usually we shutdown our computer Alt F4 is also going to close it.

So our lecture is going to be closed with the one if I just close my window. Thank you very much. It has popped up. I am going to close it. It asks for save. Since I do not want to save it, I will go by my own dataset, so I do not save. If you want to save, it will ask for a save. So do not save, and data memory have been changed then it is saved. With this, let me stop here. Thank you.